# Windows 10

Initiation

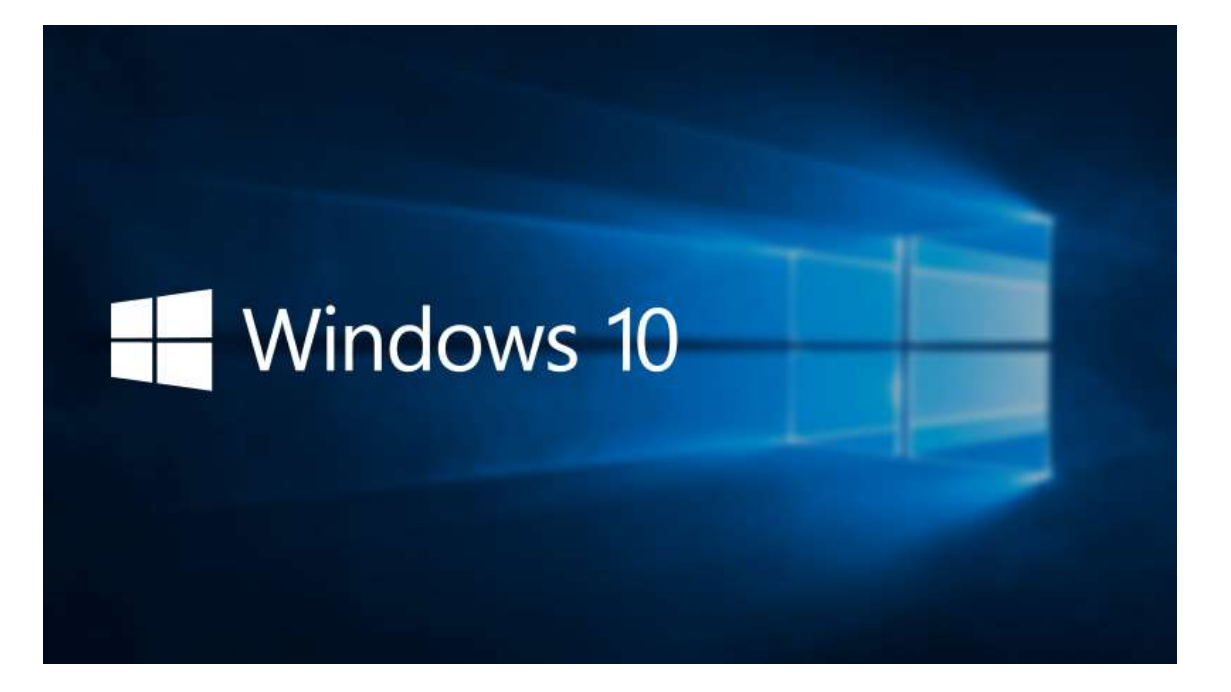

Projet réalisé par

Centre d'Intégration Professionnelle de Lanaudière inc.

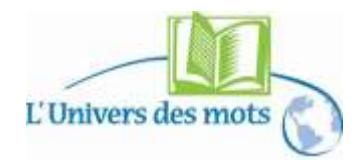

### Fonctionnement du cours

- Un ordinateur par personne
- Pas de nourriture ou breuvage, sauf une bouteille fermée
- Ne téléchargez aucune donnée ou logiciels en dehors des exercices
- Le clavardage (chat) et Facebook ne sont pas permis durant les cours
- Ne pas modifier la configuration de l'ordinateur
- S'entraider lorsque c'est possible
- Le formateur n'a pas toutes les réponses
- Les sujets abordés dépendront du rythme du groupe

#### Les règles pour apprendre :

- Comprendre : ne pas tenter de tout retenir par cœur
- Lire : prendre le temps de bien lire à l'écran, la réponse y est souvent
- Pratiquer : Très important de vous exercer entre les cours
- Patience : se donner le temps d'apprendre et, en cas de « bogues », ne pas se décourager, c'est normal au début
- Curiosité : essais et erreurs sont les meilleurs amis
- Noter : prendre des notes au besoin

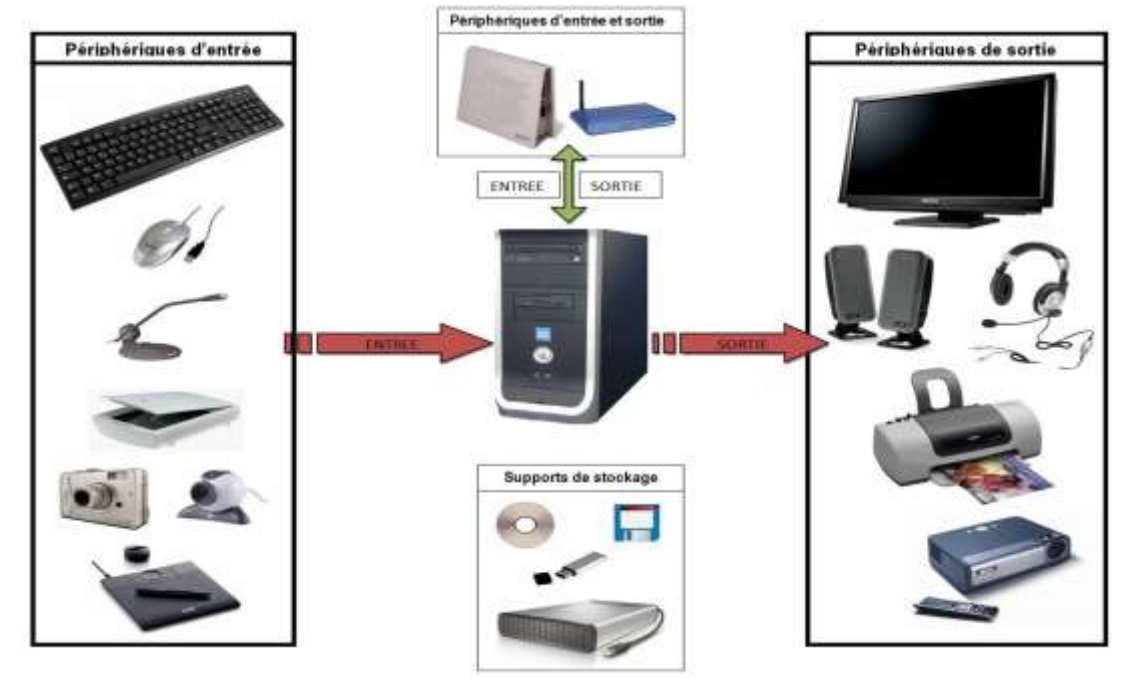

### À l'intérieur : matériel

Mémoire **morte** : Disque dur

- c'est comme le <u>classeur</u> de l'ordinateur
- un entrepôt de stockage pour l'enregistrement de l'information
- sa mémoire est permanente : même si l'ordinateur est éteint

Mémoire vive : Espace pour travailler

- c'est comme la surface d'une table de travail
- si on éteint l'ordi sans enregistrer, on perd tout
- sa mémoire est temporaire

### À l'extérieur : matériel mobile, mémoire

C'est comme des mini-classeurs qu'on peut transporter

- cd-dvd
- clé usb
- disque dur externe

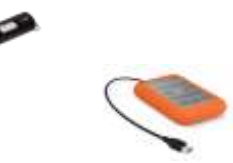

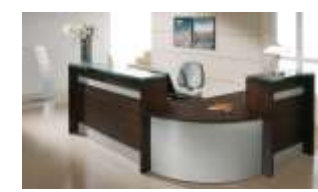

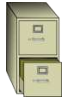

### À l'intérieur : logiciels, programmes ou applications

- un outil qui a une fonction (tâche) bien particulière
- par exemple:
  - Windows: système d'exploitation (pour gérer l'ordinateur)
  - Word: traitement de texte (pour écrire des documents)
  - Excel: chiffrier électronique (pour faire des opérations de comptabilité)
  - **Powerpoint**: présentations (pour créer des diaporamas)
  - o Internet Explorer ou Edge: navigateurs (pour naviguer sur le net)
  - Skype: communication (pour communiquer en temps réel par écrit, en son et/ou en image)
  - Explorateur de fichiers (explorateur Windows): Pour voir ce qui se trouve dans l'ordinateur, faire du ménage et des copies de fichiers (documents-images..) sur une clé USB par exemple

#### Analogie

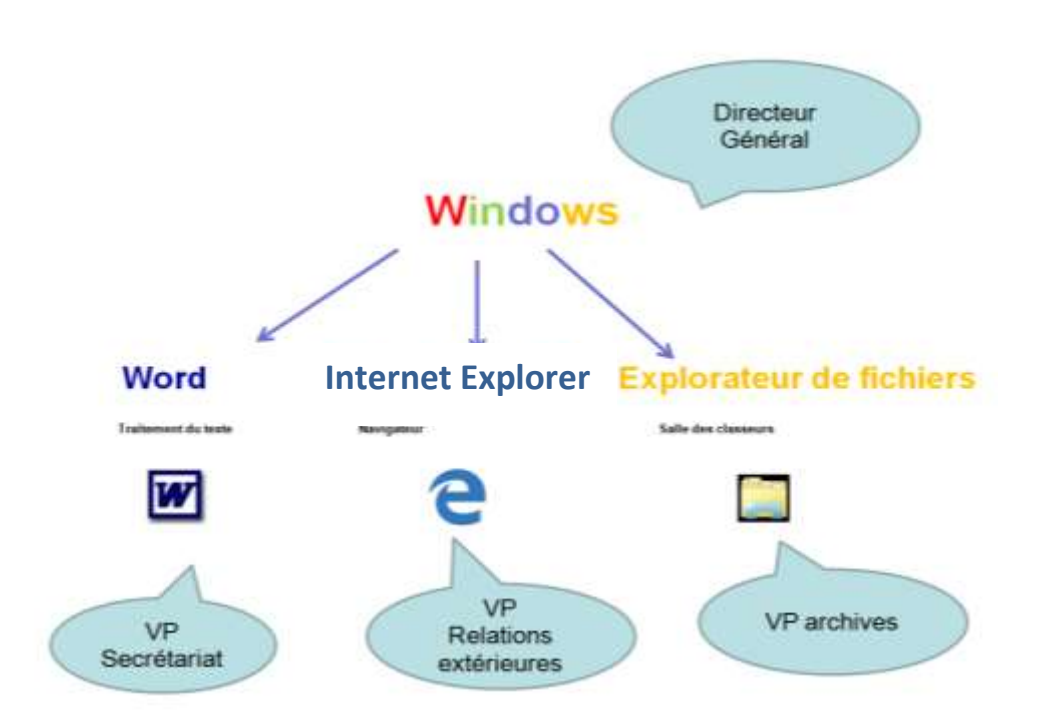

# Démarrer l'ordinateur

Démarrer par le bouton

**Souris** 

Attendre que la fenêtre des utilisateurs ouvre /

Ou que le bureau apparaissent.

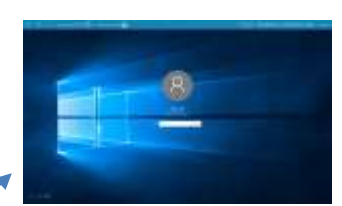

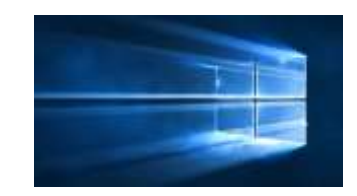

#### Boutons de la souris Gauche (utilisé à Droite (utilisé à 90% du temps) 10% du temps) -Donner un ordre à Fait apparaître un l'ordinateur menu d'options ou -Clic, double-clic ou « contextuel » maintenir enfoncé Molette (roulette au centre) Faire monter et descendre une page au même titre que la barre de défilement

Astuce : Touche CTRL + Molette de la souris = Zoom

#### Pointeur de la souris

Prends différentes formes selon l'activité en cours :

- La flèche 🗟 pour sélectionner
- La barre verticale I pour écrire avec le clavier
- Le cercle barré 🛇
- La rondelle 🔉
- La petite main 🖑
- Flèches en T 🕂

indisponible ou action interdite

ordinateur occupé, attendre

un lien pour aller sur une autre page

pour sélectionner une image

## Clavier

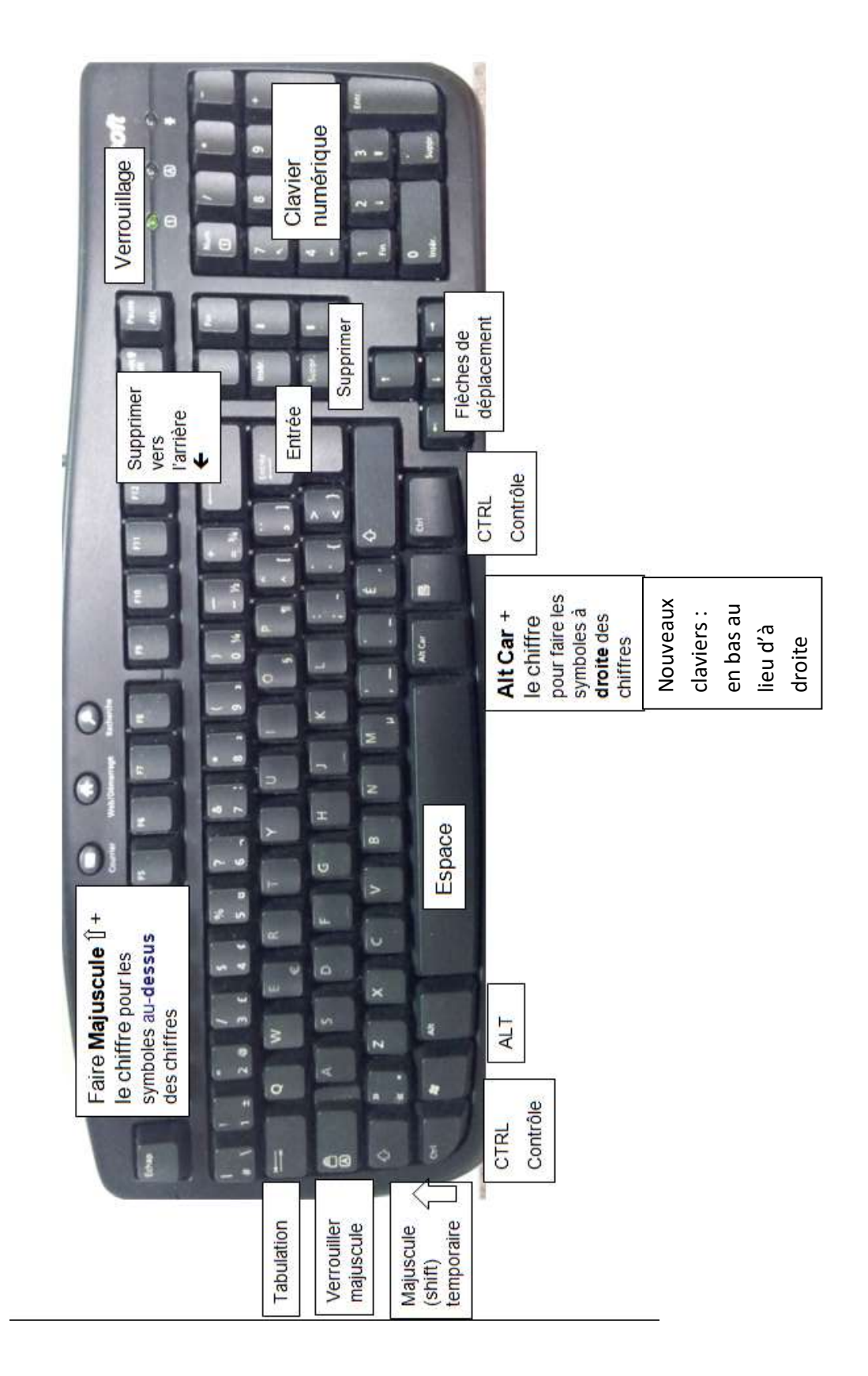

#### Pour faire les accents, cédilles et trémas et autres symboles communs

D'abord taper le **symbole**. Il n'apparait pas immédiatement. Ensuite, taper la **lettre** désirée. Tout apparaitra en même temps.

Ex: 
$$+e = e$$
  
+ c = c

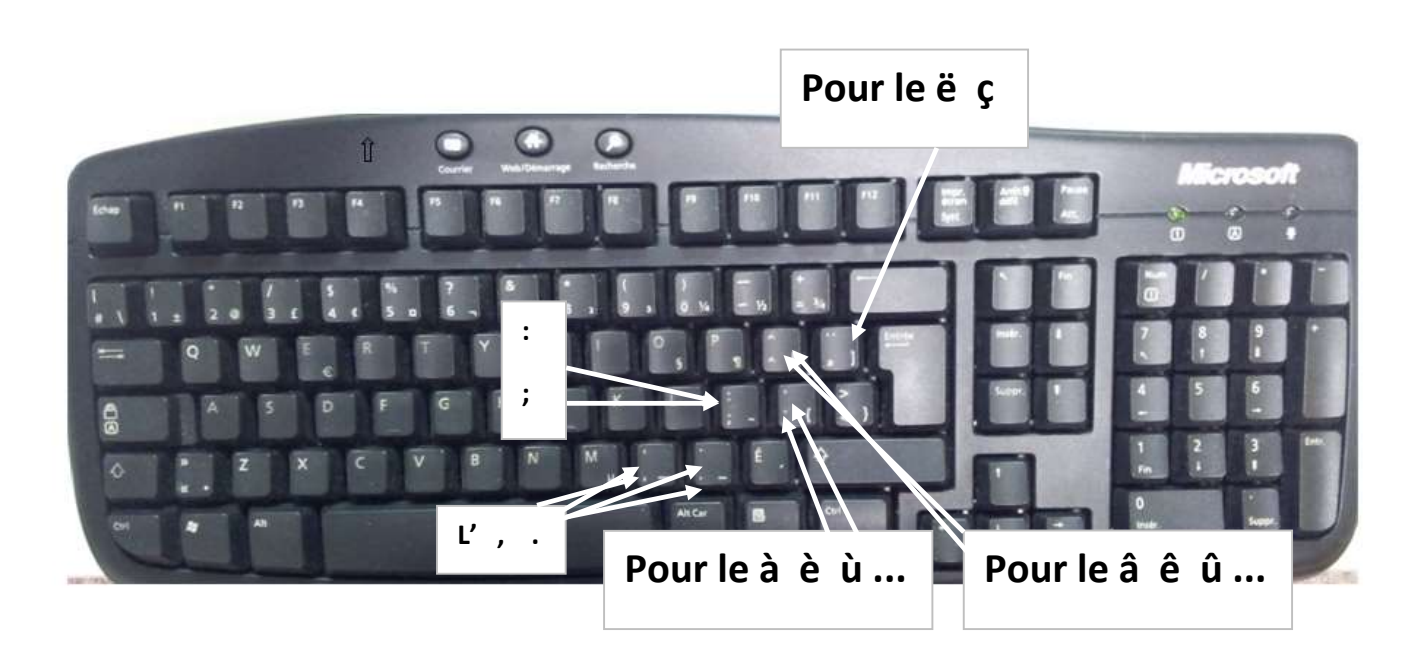

N'oubliez pas que :

- Pour le é, il faut seulement faire la touche é en bas à droite
- Les guillemets n'apparaissent pas toujours comme sur la touche:
- Tous les symboles à droite ou en bas d'une touche se font en appuyant D'ABORD sur le ALT CAR (à droite de la barre d'espace) en le maintenant enfoncé et ensuite sur la touche.

2

«»

#### **Exercice du clavier 1**

•

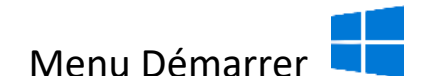

- Dans la liste alphabétique, descendre jusqu'à la lettre W
- Cliquer sur Word 2016 (ou toute autre version)
- Une page blanche apparaît

Commencer à taper (saisir) le texte et à la fin de chaque ligne, faire la touche Entrée

Leçon du clavier Noël est une fête Élèves, êtes-vous là ? Hélène emboîte le pas À la plage les garçons ! Les tâches à faire Ah les hommes ! Les femmes sont-elles ici ? Le # de téléphone est le 450-834-2323 Tu gères les 4% de toute l'équipe L'arôme est la sensation perçue par rétro-olfaction Tu me dois 5\$ et 40¢ Mon courriel est le classecip@gmail.com

Appeler le formateur ou la formatrice pour vérification et enregistrement

Fichier, enregistrer sous, parcourir, une fenêtre s'ouvre. Cliquer sur **Document,** enregistrer puis fermer le programme par le X dans le coin droit en haut.

Si vous n'avez pas WORD à la maison, voici comment ouvrir Word pad sur votre ordinateur

- Menu Démarrer
- Dans la liste des applications, aller à A, cliquer sur Accessoires Windows
- En bas complètement de la liste Cliquer sur Word pad
- Une page blanche apparaît

#### Exercice du clavier 2

#### Ouvrir Microsoft Word et saisir le texte suivant :

Phrases qui font sourire

Ce sont les meilleurs crus qui donnent les plus fortes cuites.

On remercie un employé quand on n'est pas content de ses services.

On passe bien souvent des nuits blanches quand on a des idées noires.

Pourquoi dit-on d'un pauvre itinérant sans le sous qu'il est dans de beaux draps ?

Pourquoi lorsque vous dites à quelqu'un : « Je ne partage pas votre avis » peut-il répondre : les avis sont partagés ?

Pourquoi un bruit transpire-t-il avant d'avoir couru ?

Quand un homme se meurt, on dit qu'il s'éteint. Quand il est mort, on l'appelle « feu ».

Pourquoi lave-t-on une injure et essuie-t-on un affront ?

Pourquoi parle-t-on des quatre coins de la terre, puisque la terre est ronde ?

Comment distinguer le locataire du propriétaire, lorsque ces deux personnes vous disent à la fois : « Je viens de louer un appartement »

Comment peut-on faire pour dormir sur les deux oreilles ?

Pourquoi appelle-t-on coup de grâce le coup qui tue ? Appeler le formateur ou la formatrice pour vérification

#### Exercice du clavier 3 (devoir)

#### Pratiquer les appendices

Mâle fête maître vôtres brûlis Pâques Entêté Épître À hygiène où poète lève lèvre Où Poète dès crèche Noël ambiguë ambigüe naïfs Noël Ambiguë Naïf maïs Reçu façade leçon reçu façade leçon Reçu caleçon Leçon Choc ! Où es-tu ? 43% <u>abc@gmail.com</u> II mesure 10 cm² ¼ de tasse de beurre ½ c.t. de sel Ça coûte 98¢...Non c'est 1\$ Le signe de ¶ indique les codes cachés II fait 29°C (et j'en ai marre de saisir du texte) Bravo vous avez réalisé l'exercice !

Appeler le formateur ou la formatrice pour vérification

### Arrêter l'ordinateur

Il y a une procédure pour arrêter l'ordinateur. C'est préférable de ne faut pas le faire par le bouton sur l'avant du boîtier (sauf s'il y a un bogue ne pouvant être résolu)

- D'abord, enregistrer vos données
- Fermer les fenêtres et programmes ouverts
- Cliquer Démarrer, Marche arrêt 🕑 , Arrêter.
- L'ordinateur et le moniteur s'éteindront par eux-mêmes après avoir fait les mises à jour nécessaires s'il y a lieu.

# Fonctionnement de base de WINDOWS 10

# À quoi sert Windows ?

C'est un système d'exploitation qui permet l'accès aux documents (fichiers) et aux applications (logiciels, programmes). Il fonctionne sous la représentation de fenêtres et d'icônes.

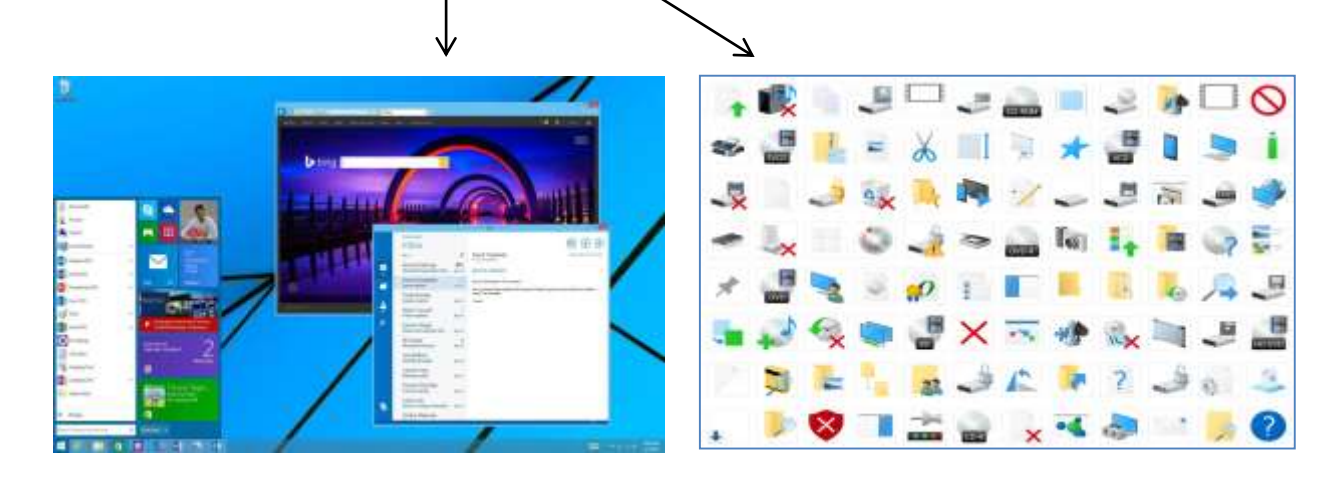

# Le vocabulaire

<u>Bureau</u> : Écran principal qui apparaît à l'ouverture de Windows. Il est composé d'icônes qui nous donnent accès rapidement à des applications.

<u>Icône</u> : Une petite image représentant la porte d'entrée pour une application ou un document. Sur le bureau, il suffit de double-cliquer pour ouvrir cette fenêtre

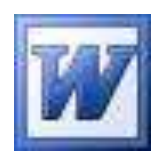

# La barre des tâches

En bas de l'écran (visible en tout temps):

### 1 2 / 3

#### 

- 1) Le menu Démarrer
  - Pour accéder à toutes les applications
  - Pour arrêter l'ordinateur
- 2) Outil de recherche Cortana
  - Pour trouver ce que vous recherchez dans l'ordinateur ou sur internet
- 3) Raccourcis pour les Applications
  - Pour ouvrir vos applications les plus utilisés
  - Une icône soulignée signifie que l'application est ouverte
- 4) La zone de Notification
  - Liste des applications qui fonctionnent en arrièreplan
  - La plupart s'ouvrent automatiquement au démarrage de Windows (ex : horloge, volume, antivirus...)

# Les fenêtres

- 1) Pour ouvrir : double-cliquer sur l'icône de l'application sur le bureau
- 2) Pour fermer : <u>cliquer</u> sur le **X** dans le coin supérieur droit de la fenêtre.

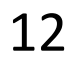

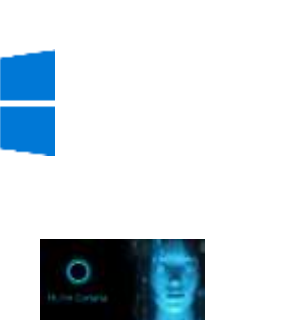

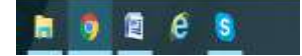

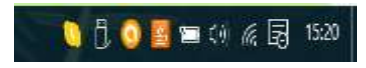

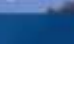

4

- C+ U+

#### 3) Plein écran : pour que la fenêtre prenne tout l'espace de l'écran

4) Multifenêtre ou Niveau inférieur : pour voir plusieurs fenêtres en même temps ou agrandir/diminuer une fenêtre manuellement

- 5) Pour réduire une fenêtre: cliquer sur l'icône encerclée. La fenêtre devient masquée (cachée) dans la barre de tâches en bas. Pour la ré-ouvrir, cliquer sur son icône dans la barre de tâches.
- 6) Pour déplacer une fenêtre :
  - Cliquer sur la barre de titre de la fenêtre (haut de la fenêtre).
  - Maintenir enfoncé et déplacer la souris.
  - Relâcher à l'endroit désiré.
- 7) Agrandir/diminuer une fenêtre manuellement:
  - Assurez-vous d'être en niveau inférieur (voir no 4)
  - Pointer une bordure de la fenêtre et le pointeur de la souris se transforme en double flèche.
  - Cliquer et maintenir enfoncé.
  - Déplacer la souris pour agrandir ou diminuer la fenêtre.
  - Relâcher à la grandeur désirée.

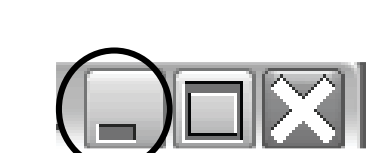

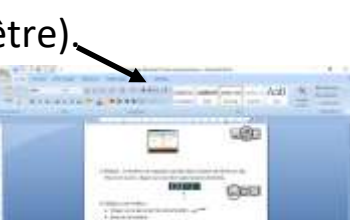

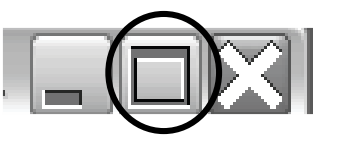

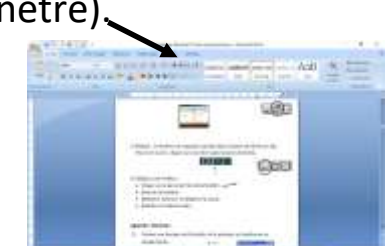

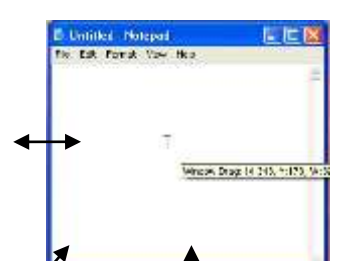

# Exercice de disposition des fenêtres

- a) Ouvrir l'application Microsoft Office Word
- b) Ouvrir l'application Internet Explorer
- c) Mettre ces 2 fenêtres en niveau inférieur 🗗
- d) Les disposer côte à côte comme dans cette image

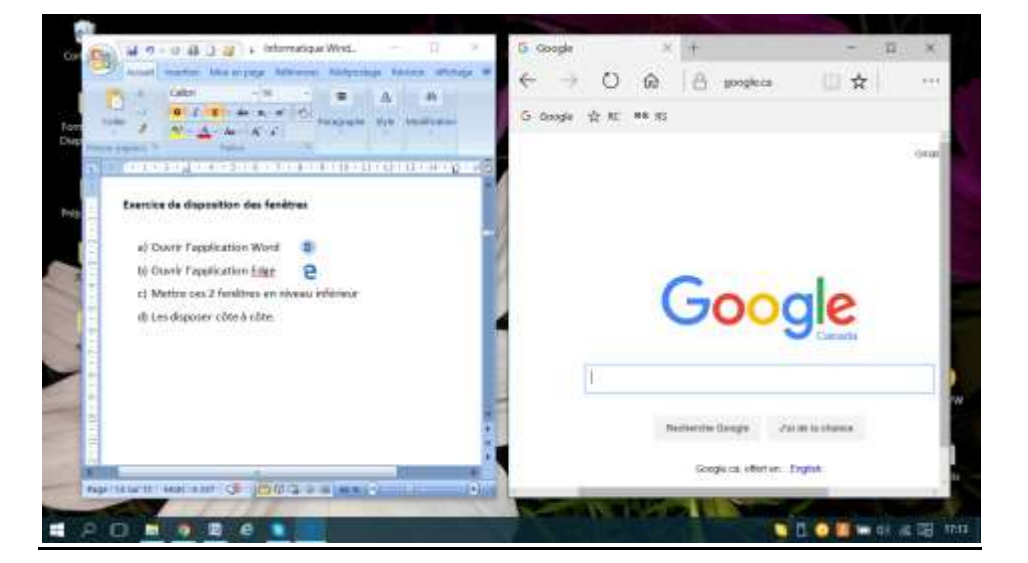

e) Refaire l'exercice pour superposer les fenêtres comme dans cette image

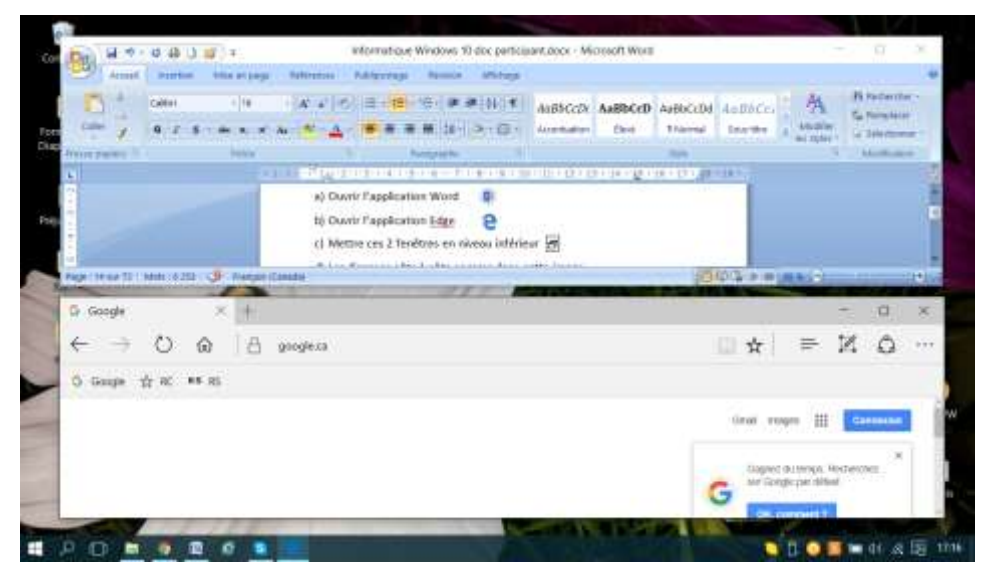

Appeler le formateur ou la formatrice pour vérification

8) La barre de défilement : Pour se déplacer dans une fenêtre et voir le reste du document

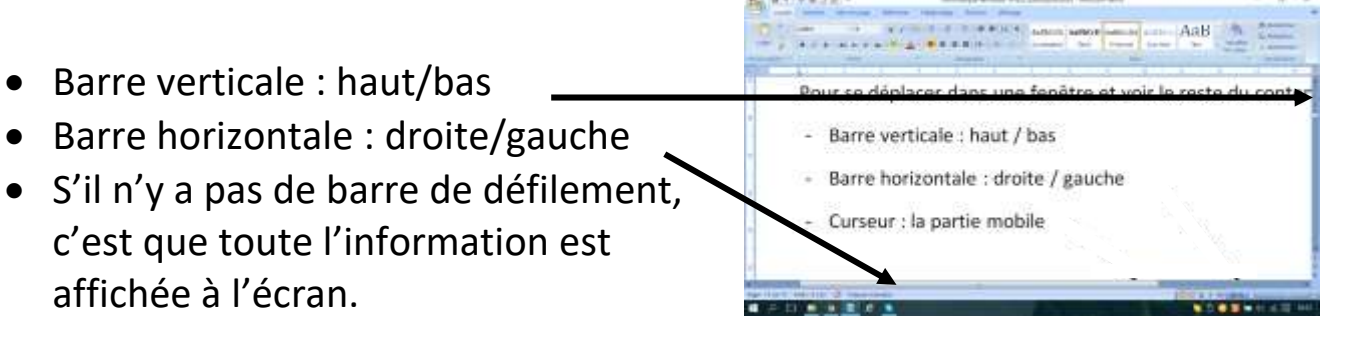

### Le menu « démarrer »

Cliquer sur l'icône à gauche de l'écran en bas

1) Colonne de gauche en bas :

Pour accéder

- Au bouton d'arrêt de l'ordinateur 🕚
- Aux paramètres 🚳
- À l'explorateur de fichiers 🗧
- Aux comptes d'utilisateurs

### 2) 2ième Colonne

- Les applications les plus populaires
- La liste alphabétique de <u>toutes les</u> <u>applications</u>

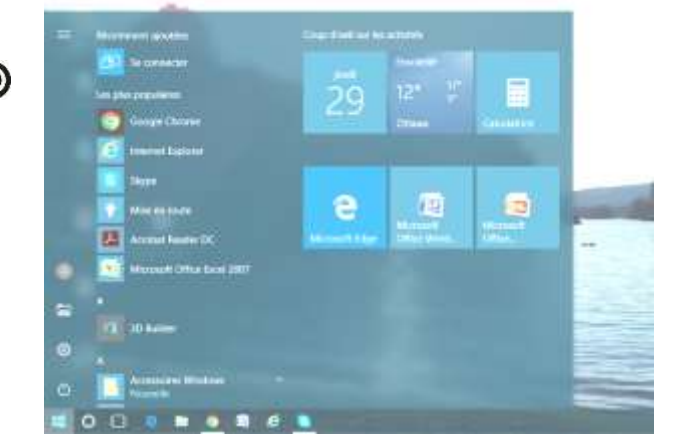

123

- 3) Colonne de droite :
  - Gros icônes de raccourcis
  - On peut en ajouter ou en enlever selon nos préférences

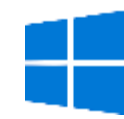

# L'image du bureau

Vous pouvez changer l'arrière-plan du bureau pour mettre une image qui vous convient :

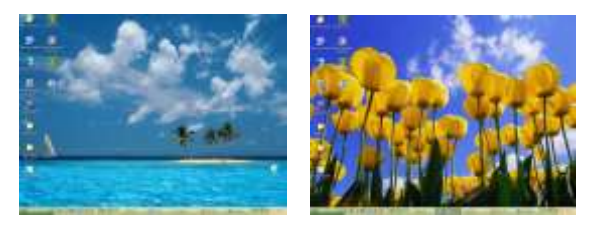

- 1) Faites un bouton droit sur le bureau pour ouvrir le menu et choisir **Personnaliser**. Une fenêtre s'ouvre.
- Choisir votre image à droite de l'écran. Si vous faites parcourir, vous arriverez aux images qui sont enregistrées dans votre ordinateur dans le dossier « Images ».
- 3) Fermer la fenêtre pour voir le résultat

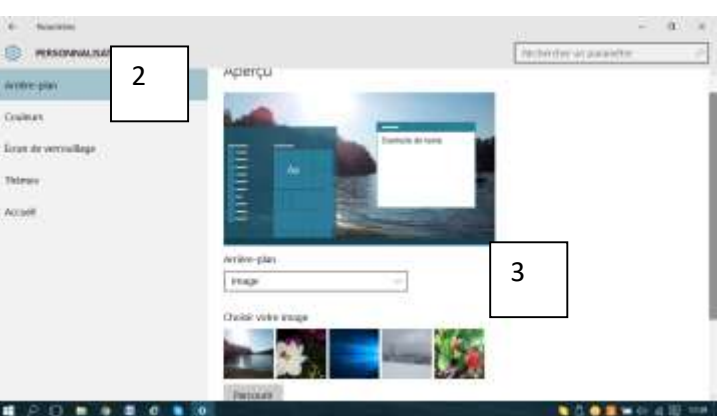

#### Exercice : changer l'arrière-plan de votre bureau

# Écran de veille

Vous pouvez changer votre écran de veille.

- Faites un bouton droit sur le bureau pour ouvrir le menu et choisir Personnaliser. Une fenêtre s'ouvre.
- 2) Cliquer sur Écran de verrouillage à gauche
- 3) À droite de l'écran, descendre et cliquer sur **Paramètres de l'écran de** veille
- 4) La fenêtre paramètres de l'écran de veille s'ouvre

- 5) Choisir le type d'écran voulu en cliquant sur la petite flèche du menu déroulant
- 6) Faire Appliquer
- 7) OK

#### Exercice : Changer son écran de veille

- Changer votre écran de veille pour en mettre un autre au choix et mettez aussi le délai pour 1 minute. Appliquer et OK
- 2) Attendre sans rien toucher pendant une minute ; votre nouvel écran de veille se manifestera.
- 3) Remettre ensuite le délai à 15 min.

## Les applications (logiciels)

#### Pour accéder à vos logiciels, il y a 3 façons de faire :

- 1) Par le menu démarrer
- 2) Par la barre des tâches (1 clic)
- 3) Par des raccourcis sur le bureau (double-clic)

#### Comment créer un raccourci

- 1) Cliquer sur le menu Démarrer
- 2) Repérer logiciel désiré
- **3)** Cliquer sur son icône en maintenant le clic enfoncé et le glisser à l'endroit désiré, soit :

| 100 100 100 AV                                                                                                    | an de veille                                                                                                    |                                          |                               |
|----------------------------------------------------------------------------------------------------|----------------------------------------------------------------------------------------------------|------------------------------------------|-------------------------------|
| foor in white                                                                                                    |                                                                                                    |                                          |                               |
|                                                                                                    |                                                                                                    |                                          |                               |
|                                                                                                    |                                                                                                    | - 111                                    |                               |
|                                                                                                    | Sec.                                                                                                    | 22                                       |                               |
|                                                                                                    | Sec. of                                                                                                    |                                          |                               |
|                                                                                                    | Earch .                                                                                                    | -                                        |                               |
|                                                                                                    |                                                                                                    |                                          |                               |
|                                                                                                    |                                                                                                    |                                          |                               |
| first de sette                                                                                                    |                                                                                                    | Long Street                              | Aperica                       |
| Erne de sette<br>Bake                                                                                                    | fa                                                                                                    | Inconstant.                              |                               |
| Eron de sette<br>Bales<br>Dew 11 (*)                                                                                          |                                                                                                    | e, demander fü                           | averture da                   |
| Eren de selle<br>Bales<br>Detail 11 (\$)<br>Gestion de fairment                                                               | - ha<br>nindes ⊡ <mark>Session</mark><br>date                                                                                                    | e, demander fü                           | wertare da                    |
| Ernen de sertie<br>Baske<br>Detail 13 🚖<br>Genton de fairment<br>Economises tierenge                                          | <ul> <li>If the implicit<br/>restances I and the implicit<br/>section</li> <li>alterni</li> <li>and optimization and the participation</li> </ul>                                                                                                    | e, demander fri                          | overtijve de<br>ert le lumnco |
| Emende welle<br>Bake<br>Delse: 11 (2)<br>Geston de faiment<br>foorsmoer tenege<br>de l'éner et d'adres                        | <ul> <li>Main and a second second</li></ul> | e, demonder für<br>mancas on rögf<br>de  | overtany da<br>ert la larraca |
| Erron de sette<br>Bales<br>Dess 11 (\$)<br>Gestor de l'almen<br>formense terespo<br>de l'anne et d'admo<br>Modifier les parme | A la repris  minutes      A la repris  session  altan  roa optimisti de perfor permittes d'alternation  bes fractementes                                                                                                    | e, demander fro<br>mænder son regi<br>de | everitery de<br>ent le lemmos |

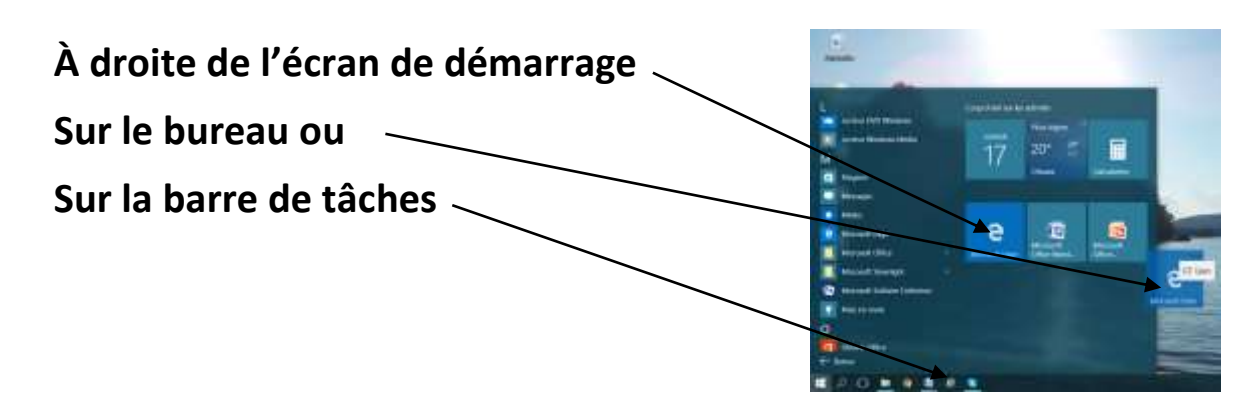

#### Exercice : Créer un raccourci

1) Insérer un raccourci d'Excel dans

- a. le menu démarrer
- b. sur le bureau
- c. sur la barre des tâches.

Appeler le formateur ou la formatrice pour vérification

#### **Exercice : Supprimer un raccourci**

1) Supprimer les 3 raccourcis d'Excel que vous venez d'installer.

- Pour le bureau : bouton droit sur l'icône puis *supprimer*.
- Pour la barre des tâches et l'écran de démarrage: bouton droit sur l'icône puis détacher de la barre des tâches ou de l'écran de démarrage

Appeler le formateur ou la formatrice pour vérification

Astuce : Si vous désirez éviter que la barre des tâches soit mobile, faites un bouton droit dessus et cliquer sur verrouiller la barre des tâches.

# Les bogues

Il arrive que l'ordinateur ne réponde plus, il est « gelé » ou « planté ». On dit alors qu'il a un « bug »: insecte nuisible en anglais

#### Petite histoire

En 1945, un ordinateur occupait une salle entière pour une puissance bien inférieure à un PC actuel. Alors qu'une équipe d'informaticiens travaillait sur cet ordinateur, les opérateurs constatèrent des pannes dans l'un des circuits électriques de la machine. Lorsque l'endroit de la panne a été localisé, on en a détecté la cause : un insecte entré par inadvertance dans la machine y causait des courts-circuits. A l'aide d'une pince, l'un des opérateurs put retirer l'insecte qui fut collé sur une feuille de papier et exposé.

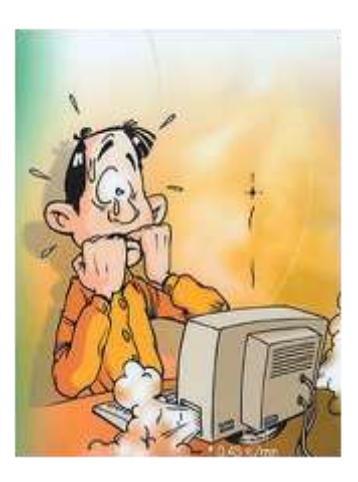

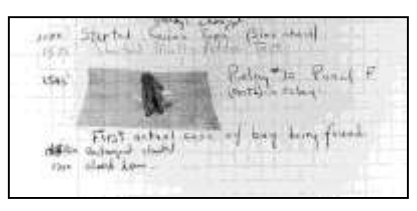

#### Résoudre un bogue

#### Si la souris fonctionne :

- Simplement fermer le logiciel avec le
- Si le bogue n'est pas résolu, fermer ordinateur par le menu démarrer

#### Si la souris ne fonctionne plus :

- Fermer l'ordinateur par le bouton de démarrage (tenir enfoncé 5 sec.)
- 0
- Lorsque l'ordinateur redémarre, si un message apparaît, cliquer sur « Redémarrer Windows normalement ».

*Note: Vous allez malheureusement perdre les données non enregistrées. D'où l'importance d'enregistrer son travail régulièrement: aux dix minutes environ.* 

# La gestion des fichiers et des dossiers sous Windows 10

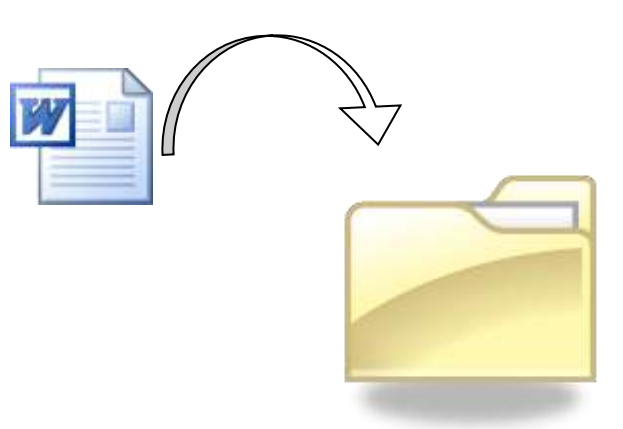

### Fichier (contenu)

Documents que vous pouvez créer à l'aide d'une application (logiciel)

Ex:

Gâteau au chocolat

Curriculum Vitae

Lettre de présentation

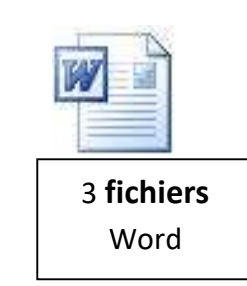

On peut avoir différents types de fichiers : documents, images, vidéos, musique...

### **Dossier (contenant)**

Les fichiers y sont classés sous un thème spécifique comme dans une chemise.

Ex:

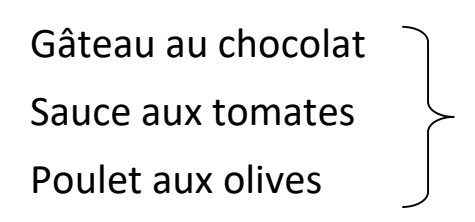

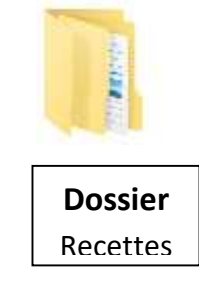

#### Fichiers vs dossiers : Analogie

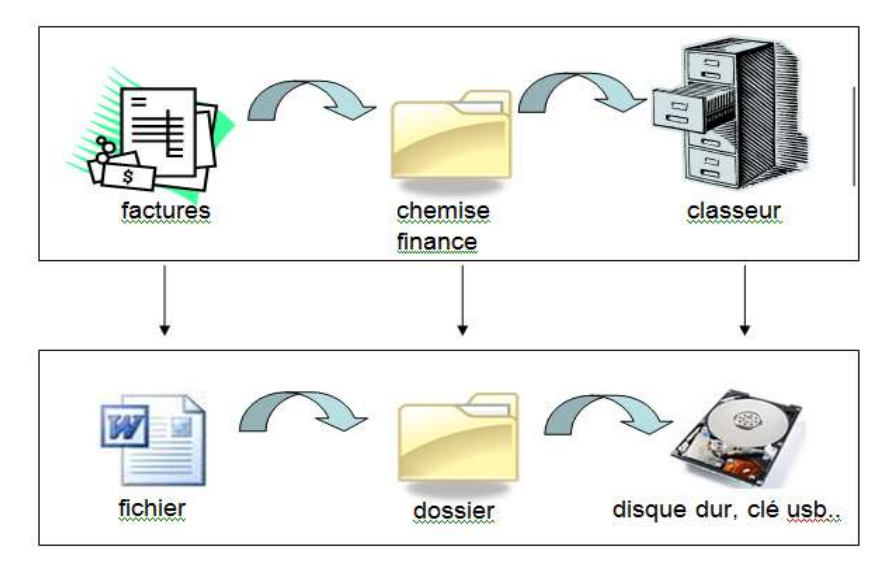

#### **Exercice : Créer un fichier**

- 1) Cliquer sur l'icône Word
- 2) Taper (saisir) la lettre suivante :

Ma chère fille,

Je te remercie pour le beau chandail que tu m'as envoyé à l'occasion de mon anniversaire. Je le porterai autant pour aller travailler que pour mes sorties. J'ai hâte que tu reviennes de voyage pour visionner tes photos et entendre ton récit.

Bonne dernière semaine !

Maman

#### **Exercice : Enregistrer un fichier**

- 1) Cliquer sur l'onglet « Fichier »
- 2) Puis sur « Enregistrer sous » une fenêtre s'ouvre
- 3) Cliquer sur « Parcourir »
- 4) Vérifier que vous êtes dans les « documents » .
- 5) Vérifier le nom du fichier (il est inscrit par défaut)
- 6) Cliquer sur le bouton « Enregistrer »

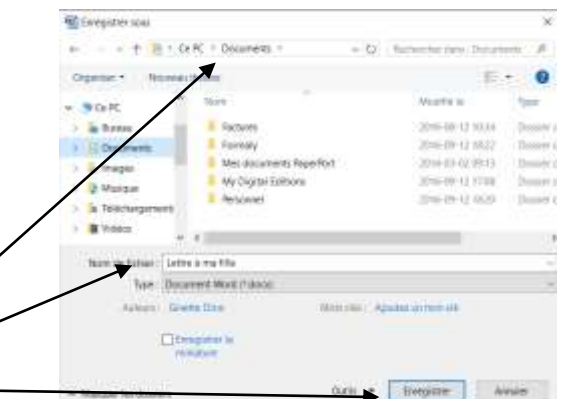

#### **Exercice 2 : Créer un fichier**

1) Taper (saisir) la lettre suivante :

Madame, Monsieur,

La présente est pour annuler ma police d'assurance-auto #435612 à partir du 24 novembre 2016 puisque je n'aurai plus de voiture.

Je vous prie d'accepter mes salutations les meilleures.

(Votre nom)

2) Enregistrer cette lettre dans les documents au nom de « Annulation d'assurances auto votre nom »

Appeler le formateur ou la formatrice pour vérification

#### L'Explorateur de fichiers :

L'explorateur de fichiers est un outil pour voir tout le contenu de l'ordinateur et classer les fichiers et les dossiers. C'est ni plus ni moins la salle des classeurs de votre ordinateur. Lorsque vous avez plusieurs documents de réalisés, il est important, pour faciliter leur recherche, de créer des dossiers thématiques.

#### Accès à l'Explorateur:

Cliquer sur l'icône dans la barre des tâches en bas de l'écran. S'ouvre alors la fenêtre de l'Explorateur de fichiers.

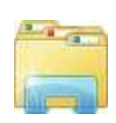

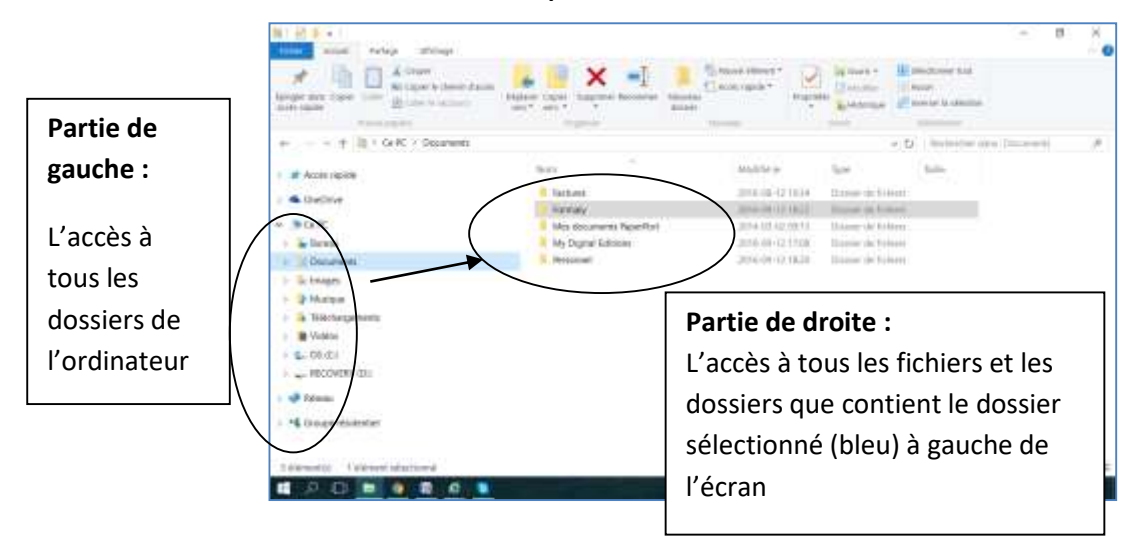

#### Analogie de l'arborescence

Tout comme les branches d'un arbre, il y a une hiérarchie entre le tronc, les branches principales, secondaires....et il y a une hiérarchie dans les différents dossiers.

Ex:

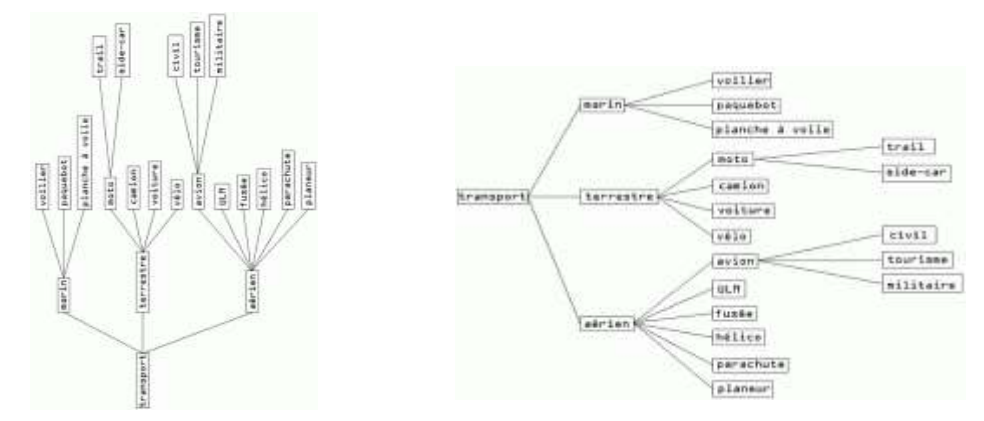

Exercice : Ouvrir l'Explorateur de fichiers et cliquer sur un dossier à gauche, il changera de couleur et son contenu apparaîtra à droite. Explorer.

#### Créer un nouveau dossier

#### Exercice

- 1) Cliquer sur « Documents » à gauche de l'écran de l'Explorateur
- 2) Cliquer sur « Nouveau dossier » dans le ruban de l'onglet « accueil »en haut de la fenêtre \*
- **3)** À droite de l'écran apparait le mot « nouveau dossier » .
- 4) Inscrire votre nom au complet dans la zone de texte et faire la touche Entrée

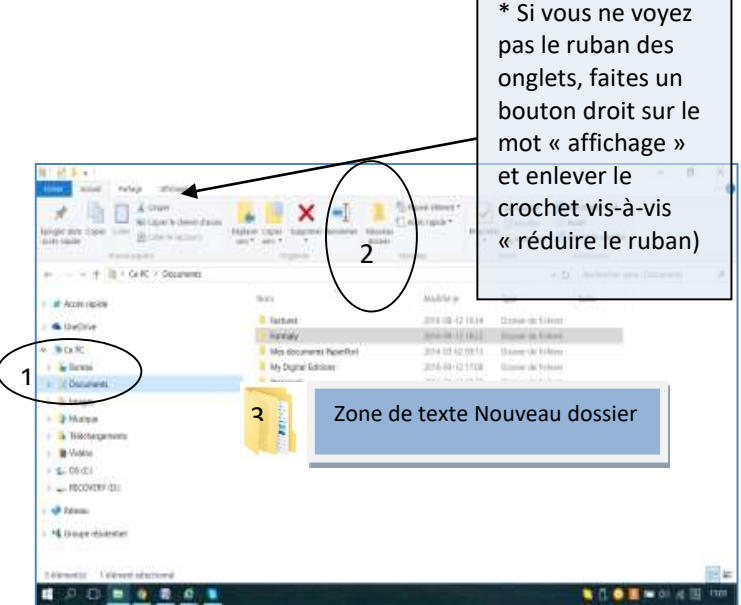

Astuce : Dans certains cas, vous remarquerez que lorsque vous mettez le pointeur de votre souris du côté gauche de l'écran, apparaissent des petites flèches à gauche des dossiers

- > cliquer cette flèche pour afficher les sous-dossiers de ce dossiers
- **V** cliquer cette flèche pour masquer les sous-dossiers

#### **Exercice : Créer vos sous dossiers**

- 1) Pour créer les sous-dossiers suivants dans la section à *votre nom*, assurez-vous de cliquer à gauche sur le dossier à **votre nom**
- 2) Maintenant, du côté droit, créez ces 3 nouveaux dossiers suivants :

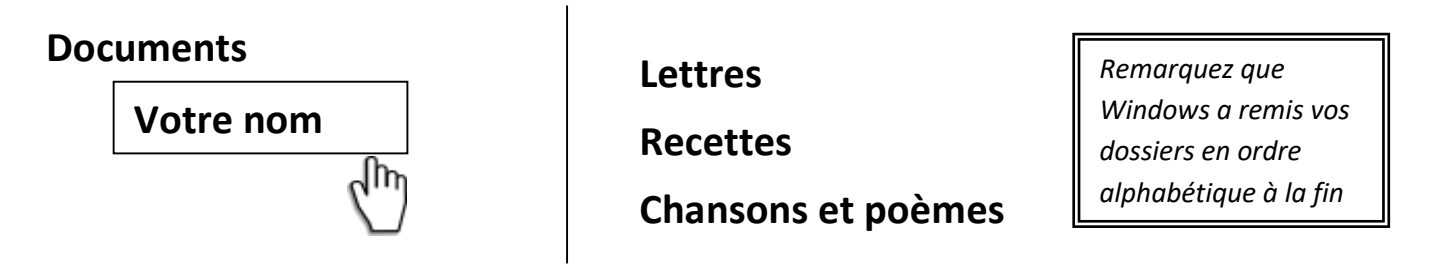

Astuce : Si vous cliquez à gauche sur la petite flèche (>) devant le mot **Documents**, puis sur la flèche (>) de **Votre nom**, il devrait apparaître la hiérarchie complète.

- 3) Maintenant, tentez de créer 3 sousdossiers dans votre dossier <u>Recettes</u>
  - Desserts
  - Entrées
  - Plats principaux

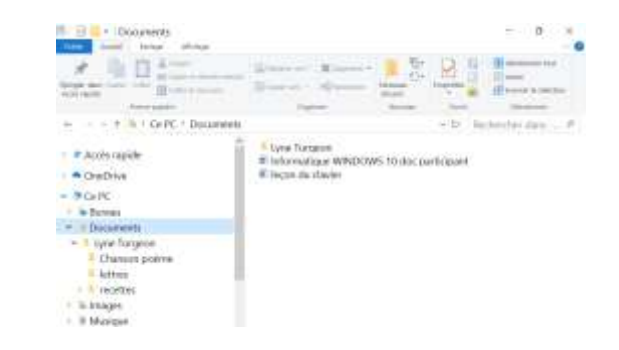

Appeler le formateur ou la formatrice pour vérification

4) Fermer la fenêtre de l'Explorateur de fichiers

#### Exercice d'intégration : La recette

Vous devez saisir le texte de la recette de jello aux fraises et à la fin, aller l'enregistrer dans votre nouveau dossier **Dessert** 

| 1) Aller dans Word                                   | Jello aux fraises                                   |  |
|------------------------------------------------------|-----------------------------------------------------|--|
| 2) Saisir (TAPER) la recette                         | 1 ta d'eau froide                                   |  |
| suivante                                             | 1 ta d'eau bouillante                               |  |
| 3) Enregistrer-la :                                  | 1 paquet de poudre de Jello aux fraises             |  |
| Onglet <u>Fichier</u> , <u>Enregistrer</u>           | Bien mélanger la poudre et l'eau bouillante iusqu'à |  |
| <u>sous</u> , <u>Parcourir</u><br>a. Du côté gauche, | ce qu'il ne reste aucun résidu.                     |  |
|                                                      | Ajouter la tasse d'eau froide<br>Mettre dans un bol |  |
| cliquer sur la flèche                                |                                                     |  |
| (>) de <i>Documents</i>                              |                                                     |  |
| b. Puis sur la flèche (>)                            | Laisser au frigo durant un minimum de deux neures   |  |
| de <u>Recettes</u>                                   |                                                     |  |

c. Et finalement <u>sur le dossier</u> (pas la flèche) <u>Desserts</u>

4) Vérifier que le <u>Nom de fichier</u> vous convient et <u>Enregistrer</u>

Appeler le formateur ou la formatrice pour vérification

### Le classement des fichiers et des dossiers

#### Vocabulaire et techniques

Dans l'Explorateur de fichiers, vous pouvez faire du classement pour mieux retrouver vos fichiers dans le futur. Voici quelques opérations à connaître.

**Supprimer:** pour faire du ménage dans les documents, photos et autres fichiers ou dossiers inutiles

- 1) Sélectionner le fichier ou dossier en cliquant dessus
- 2) Appuyer sur la touche Suppr de votre clavier

**Renommer** : Pour renommer un fichier ou un dossier qui ne porte pas le bon nom:

- 1) Faire un bouton droit sur le fichier ou le dossier
- 2) Cliquer sur <u>Renommer</u>
- 3) Écrire le nouveau nom
- 4) Faire Entrée

Déplacer un fichier ou dossier:

- 1) À gauche de l'écran, cliquez SUR le dossier dans lequel se trouvent les fichiers à déplacer (source)
- Toujours à gauche de l'écran, ouvrir la hiérarchie (>) pour voir le dossier dans lequel vous voulez déplacer vos fichiers (destination)
- À droite de l'écran, sélectionner le fichier ou dossier à déplacer en cliquant dessus et en maintenant le bouton de la souris enfoncé
- 4) Le déplacer (glisser) jusqu'au dossier dans lequel vous désirez le mettre à gauche de l'écran et relâcher la souris

#### **Exercice : Déplacer des fichiers**

Vous avez créé précédemment deux lettres que vous avez enregistrées dans le dossier « Documents ». Vous devrez les classer dans le dossier « lettres » que vous avez créé par la suite. Pour ce faire :

- 1) Dans la colonne de gauche, cliquer sur **Documents** pour que vos deux lettres apparaissent du côté droit de l'écran
- 2) Puis, toujours à gauche, cliquer sur la **petite flèche** > devant le mot Documents. Vous verrez apparaitre le sous-dossier **Lettres**

- 3) À droite de l'écran, cliquer sur le fichier « Ma chère fille » en maintenant enfoncé et déplacer-le sur le dossier « Lettres » à gauche de l'écran. Relâcher.
- 4) Faire la même opération avec « Annulation d'assurances auto »
- 5) Cliquer à gauche SUR « Lettres ». Vous verrez maintenant que vos deux lettres sont dans ce dossier.

### Affichage dans l'Explorateur de fichiers

Lorsque vous voulez visualiser vos photos, il est plus facile de le faire quand l'affichage est sous forme d'îcones.

Pour changer l'affichage des fichiers et des dossiers dans l'Explorateur de fichiers :

1) Cliquer sur l'onglet « Affichage » et choisir la grandeur des icones désirée.

| Fichier    | Accueil Partage Af     | fichage             |                                     |                   |       |                  |                                                                                 |                      |
|------------|------------------------|---------------------|-------------------------------------|-------------------|-------|------------------|---------------------------------------------------------------------------------|----------------------|
| Volet de   | Volet de visualisation | Très grandes icônes | ■ Grandes icônes ♣♣ Liste ■ Contenu | E Icônes moyennes | Î     | Trier            | Grouper par *  Ajouter des colonnes *  Ajouter la taille de toutes les colonnes | Cases à cocher des e |
| navigation | Volets                 | Disposition         |                                     | _                 | par - | Affichage actuel | Affi                                                                            |                      |

### Clé usb

#### Exercice : Pour enregistrer un document sur la clé usb

1- Saisir ce court texte

Un sourire.

Un sourire ne coûte rien et produit beaucoup. Il enrichit celui qui le reçoit sans appauvrir celui qui le donne. Il ne dure qu'un instant, mais son souvenir est parfois éternel. 2) Insérer la clé USB dans le port (prise) à l'arrière et/ou à l'avant de l'ordinateur (sur les côtés pour les portables)

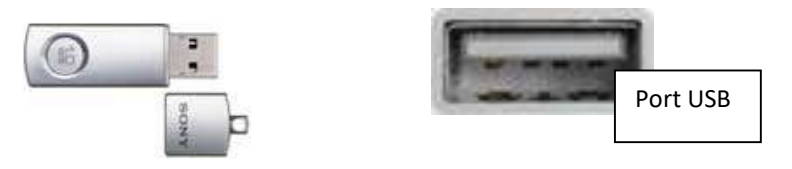

Si une fenêtre d'explorateur ouvre, fermez-la.

- 3) Faites Fichier, Enregistrer sous, Parcourir
- 4) Regarder en bas de la colonne de gauche, votre clé y est affichée Attention, elle peut porter toutes sortes de noms, dépendamment de la compagnie qui l'a fabriquée.
- 5) Cliquer dessus
- 6) Vérifier le nom de fichier Un sourire
- 7) Enregistrer

Appeler le formateur ou la formatrice pour vérification

#### **Exercice : Déplacer un document**

- 1) Mettre le CD qui vous est prêté dans le lecteur CD-DVD
- 2) Déplacer le document « Écoute moi poème exercice vierge » dans votre dossier « Chansons et poèmes »
- 3) Enlever le disque du lecteur
- 4) Double-cliquer sur l'icône du poème pour l'ouvrir dans Word

#### Exercice : Mise en forme d'un document Word

- 1) Sélectionner le paragraphe de la consigne supérieure et le supprimer
- 2) Faire une **mise en forme** différente pour chacun des paragraphes du poème

- Sélectionner le paragraphe
- Changer au minimum
  - ✤ la couleur
  - Ia police
  - ✤ la taille de la police
  - ✤ gras, italique, souligner au choix

3) Enregistrer votre document modifié sous le nom de fichier suivant :

« Écoute-moi poème exercice final + votre nom »

Notez que lorsque vous enregistrez un document sous un autre nom, vous ne perdez pas le document de départ (original).

# Pour sélectionner plusieurs fichiers à déplacer en même temps dans l'Explorateur de dossiers

- D'abord, à gauche, cliquez sur le dossier dans lequel se trouvent les fichiers à déplacer. Ils apparaîtront à droite de l'écran (source)
- Ensuite, encore à gauche de votre Explorateur, trouvez, à l'aide des petites flèches, le dossier (ou la clé) dans lequel vous voulez envoyer vos fichiers (destination).

| Liste                                                                                                    | Mélangés                                                                                                    |
|----------------------------------------------------------------------------------------------------|----------------------------------------------------------------------------------------------------|
| <ul> <li>Cliquer sur le premier fichier à déplacer</li> <li>Appuyez sur la touche majuscule  et maintenir enfoncée</li> <li>Cliquer sur le dernier fichier à déplacer</li> <li>Lâchez la touche </li> <li>Cliquer sur la sélection et glissez-la dans le dossier voulu à gauche de l'écran (destination)</li> </ul> | <ul> <li>Cliquer sur le premier fichier à déplacer</li> <li>Appuyez sur la touche contrôle CTRL et maintenir enfoncée</li> <li>Cliquer un à un sur les fichiers à déplacer</li> <li>Lâchez la touche CTRL</li> <li>Cliquer sur la sélection et glissez-la dans le dossier voulu à gauche de l'écran (destination)</li> </ul> |

### Retrait de la clé usb

Pour éviter de perdre des données à la fin du transfert sur la clé, n'oubliez pas de déconnecter votre clé « informatiquement » avant de le faire « mécaniquement ».

- 1) Cliquer sur l'icône de retrait de la clé USB en bas à droite de la barre de tâche. Si elle n'apparait pas, cliquer sur la petite flèche dans la zone de notification.
- 2) Une bulle apparaît, cliquer sur Éjecter Disk
- 3) Un message vous indiquera que vous pouvez retirer la clé USB en toute sécurité.

Astuce : Lorsque vous êtes dans l'Explorateur de fichiers, vous pouvez aussi faire un bouton droit sur la clé et cliquer sur **éjecter** 

### Recherche de fichiers égarés

Il nous arrive tous de mal classer des fichiers. Heureusement, nous pouvons les retrouver à l'aide de cette technique.

- 1) Ouvrir l'Explorateur de fichiers
- 2) Cliquer sur le dossier dans lequel vous voulez faire votre recherche
- 3) Cliquer sur *Rechercher* dans la barre d'outil en haut à droite
- 4) Dans la zone de texte, écrire un mot clé relié au fichier ou dossier recherché.
- 5) La recherche débute dès la saisie des premières lettres du mot clé.
- 6) Une liste reliée à votre mot-clé apparait
- 7) Double-cliquer sur l'icône du fichier qui vous intéresse pour l'ouvrir.

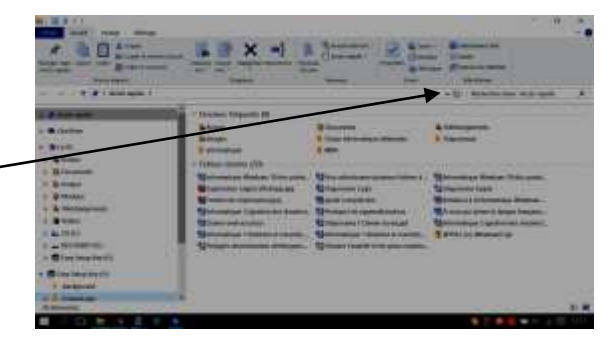

# La corbeille

Lorsqu'on supprime un fichier, il va directement dans la corbeille. Heureusement, en cas d'erreur, on peut

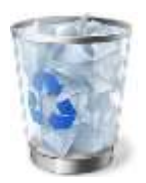

récupérer un fichier supprimé accidentellement. Voici comment :

- 1) Sur le bureau, double-cliquer sur l'icône de la corbeille
- 2) Faites un bouton droit sur le fichier à récupérer
- 3) Cliquer sur **Restaurer.** Le fichier retrouvera son emplacement initial avant sa suppression.
- 4) Fermer la corbeille

Pour alléger votre ordinateur, il faut à l'occasion vider votre corbeille. Pour ce faire, il suffit de :

- 1) Double-cliquer sur la corbeille du bureau.
- 2) Vérifier si les documents qui y sont présents sont tous à éliminer définitivement.
- 3) Cliquer sur vider la corbeille et confirmer votre opération.

# Copie de sécurité

Pour éviter de perdre des fichiers importants, la copie de sécurité permet d'enregistrer tous vos dossiers et vos fichiers sur une clé USB ou tout autre support de mémoire externe.

Elle permet entre autre d'avoir accès à vos dossiers et vos fichiers au cas où votre ordinateur ferait défaut. Ainsi en cas de problème majeur, il suffit de réintégrer les dossiers et les fichiers dans l'ordinateur réparé ou dans le nouvel ordinateur.

#### **Comment faire?**

Utiliser les étapes vues dans les sections **Déplacer un fichier ou dossier** et **pour sélectionner plusieurs fichiers à déplacer en même temps dans l'Explorateur de dossiers** 

Il est recommandé de faire une copie de sécurité à tous les mois (minimum) afin d'y mettre vos dossiers et fichiers les plus récents. Idéalement, votre clé USB devrait être rangée dans un autre endroit que l'ordinateur pour retrouver vos données après un feu ou un vol par exemple.

# Paramètres 攀

La section des paramètres, que l'on retrouve dans le menu démarrer, vous donne accès à la **configuration** des différents **équipements et fonctions** de votre ordinateur. Survolons ensemble les différentes sections

| Paramètres                                                         |                                                             |                                              |                                                                        | - 6 ×                                                                   |
|--------------------------------------------------------------------|-------------------------------------------------------------|----------------------------------------------|------------------------------------------------------------------------|-------------------------------------------------------------------------|
|                                                                    | Recherch                                                    | aramètres Windows<br>er un paramètre         | 5<br>.0                                                                |                                                                         |
| Système<br>Affichage, notifications,<br>applications, alimentation | Périphériques<br>Bluetooth, imprimantes,<br>souris          | Réseau et Internet<br>Wi-Fi, mode Avion, VPN | Personnalisation<br>Arrière-plan, écran de<br>verrouillage, couleurs   | Comptes<br>Comptes, adresse de<br>messagerie, sync; travail,<br>famille |
| Heure et langue<br>Voix, région, date                              | Options d'ergonomie<br>Narrateur, loupe, contraste<br>élevé | Confidentialité<br>Emplacement, caméra       | Mise à jour et sécurité<br>Windows Update,<br>récupération, sauvegarde |                                                                         |

Pour ajouter des comptes pour chacun des utilisateurs de l'ordi : Familles/autres utilisateurs, ajouter un autre utilisateur sur ce pc, je ne dispose pas des infos..., ajouter un utilisateur sans compte Microsoft

Il est plus facile de le faire avec une personne habituée au Windows 10

Comptes

Personnalisation

Réseau et Internet

Périphériques

Système

00

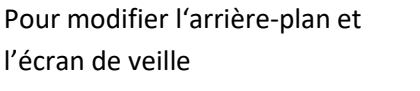

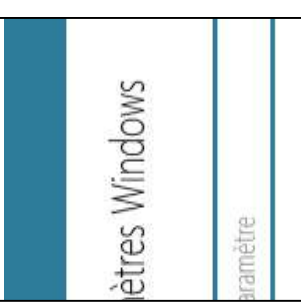

Imprimantes/scanners : Préférences d'impressions : niveau de gris et qualité pour économiser l'encre

Souris/pavé tactile : pour adapter aux gauchers

Exécution automatique : pour que la fenêtre choisie s'ouvre automatiquement

Applications : désinstaller si nécessaire

Application par défaut : choisir l'application préférée pour chaque type d'opération

Mode tablette : Si vous préférez l'interface tablette

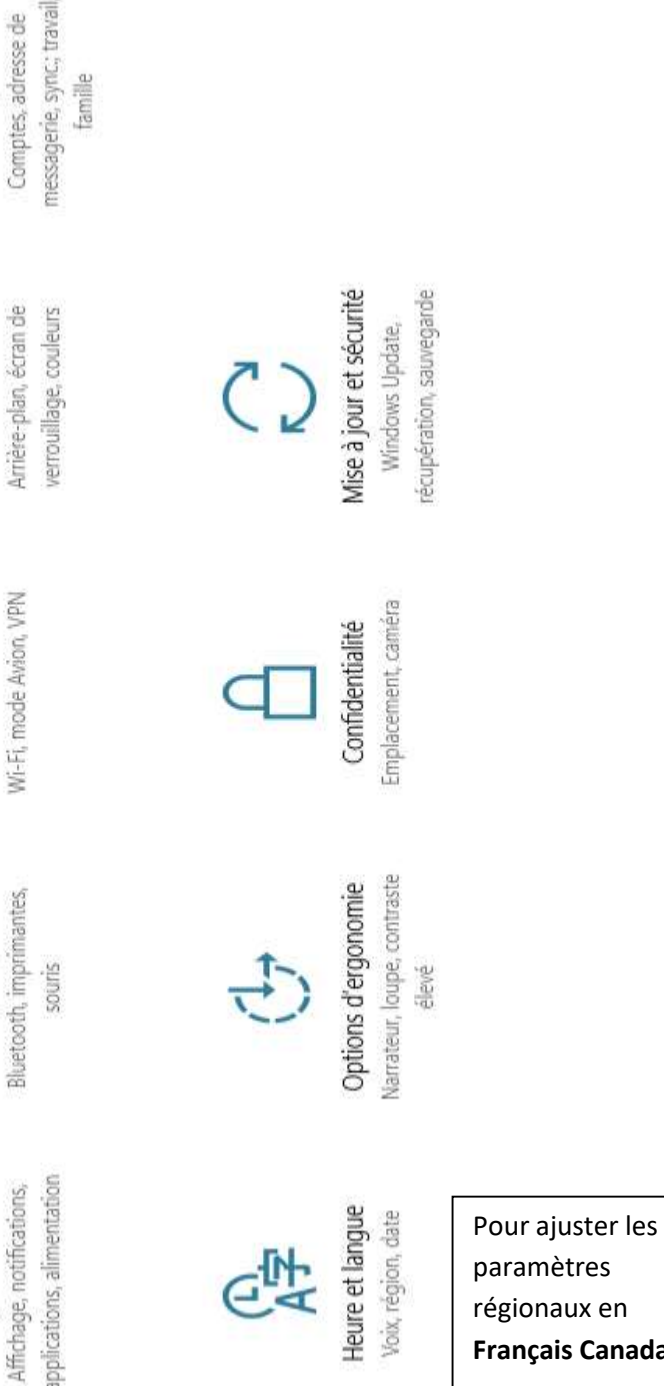

Français Canada

### Photographie numérique

Transférer des photos de l'appareil numérique ou du téléphone vers l'ordinateur.

Pour les besoins de cette formation, seul un exemple de cette opération vous sera démontré. À la maison, on vous conseille d'être assisté d'une personne plus habituée pour faire votre transfert la première fois puisque tous les protocoles de transfert sont différents d'un appareil à l'autre (mais semblables tout de même).

- 1) Ouvrir une fenêtre de l'Explorateur de fichiers et créer un dossier thématique dans le dossier IMAGE. EX : Noël 2016
- Brancher le fil de votre appareil photo (ou votre carte-mémoire) ou de votre téléphone intelligent à l'ordinateur. À gauche de l'écran, votre caméra ou téléphone devrait apparaître
- Sélectionner votre appareil et développer l'arborescence (les petites flèches à gauche de l'écran) pour trouver le dossier où sont logées vos photos.
- 4) Cliquer sur le dossier pour voir vos photos dans la partie de droite qui affiche le contenu. Pour les téléphones Android, les photos de caméra sont dans le dossier DCIM / camera (Digital Camera Image)
- 5) Sélectionner toutes les photos ou celles que vous voulez transférer.(voir p 29)
- 6) Glisser dans votre nouveau sous dossier (Noël 2016) du dossier Images de votre PC
- 7) Quand vous êtes certain que vos photos sont bien copiées sur votre disque dur (en ouvrir quelques-unes pour vérifier), vous pourrez alors supprimer vos photos de la carte-mémoire de l'appareil pour en libérer l'espace de stockage.

### Imprimer

#### Aperçu avant impression

Cette fonction sert à vérifier votre document avant de l'imprimer

- 1) Ouvrir le menu Fichier et rendez-vous à Imprimer >
- 2) À la droite, apparait un **Aperçu avant impression** (versions récentes) afin de voir le document tel qu'il sera imprimé.
- 3) Si tout est conforme à votre désir, cliquer sur **imprimer.** Si vous désirez faire un

ajustement, revenir en arrière C et corriger

#### Imprimer un document

Ouvrir le menu **fichier** et sélectionner **imprimer**, une fenêtre s'ouvre avec les paramètres d'impression par défaut, c'est-à-dire une copie de **tout le document**. Si tout est conforme à vos besoins, il suffit de cliquer sur **imprimer ou OK**.

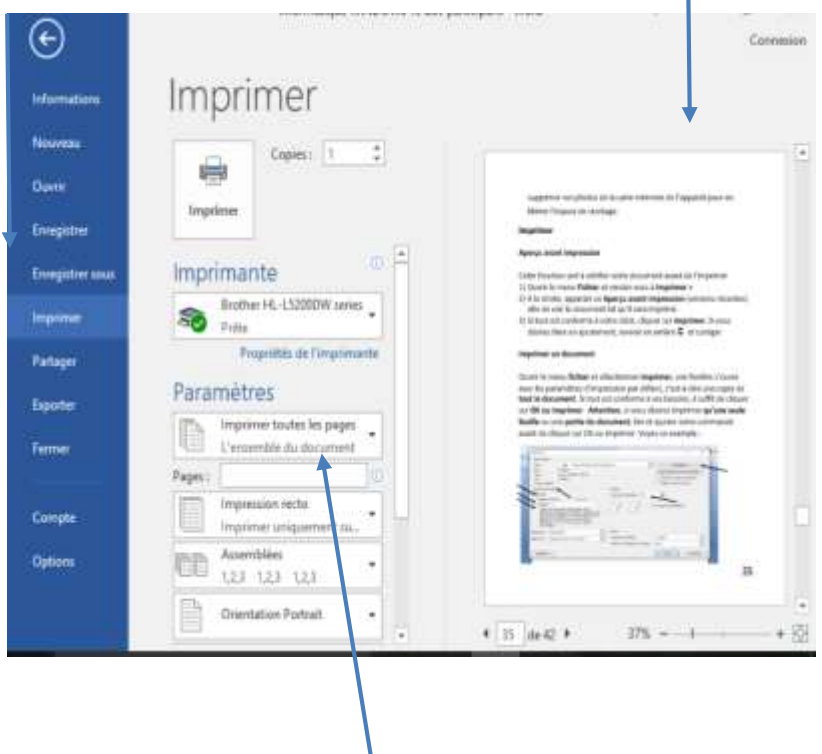

**Attention**, si vous désirez imprimer **qu'une seule feuille** ou une **partie du document**, lire et ajuster votre commande avant de cliquer sur OK ou imprimer.

### Autres informations concernant l'impression

Il est probable que la fenêtre imprimer de votre imprimante soit différente de cette dernière.

Vous pouvez également trouver l'endroit dans les propriétés de votre imprimante qui vous permettra d'utiliser uniquement l'encre noire pour vos copies de moindre importance. Parcourez les onglets jusqu'à ce que vous trouviez une phrase signifiant « mettre en niveau de gris » ou « encre noire seulement».

Pour utiliser moins d'encre, trouvez l'endroit où l'on parle de la qualité de la copie. Cherchez la qualité « brouillon ». Vous constaterez que pour la plupart de vos copies, cette qualité convient.

Si vous désirez que ces paramètres soient permanents, aller faire cette même opération dans la section « paramètres » du menu démarrer (voir les détails dans la section « périphériques » de la p 33. Vous sauverez ainsi des frais reliés à l'achat de l'encre. Un exemple vous sera donné en classe.
### **Quelques fonctions de Word**

Comme vous l'avez expérimenté précédemment, **Word** est un logiciel de traitement de texte qui permet de produire toutes sortes de documents. Le traitement de texte remplace avantageusement l'ancienne machine à écrire, car il permet de corriger, de modifier sans devoir tout recommencer.

Dans un premier temps, nous allons jeter un coup d'œil sur la fenêtre Word pour comprendre le vocabulaire.

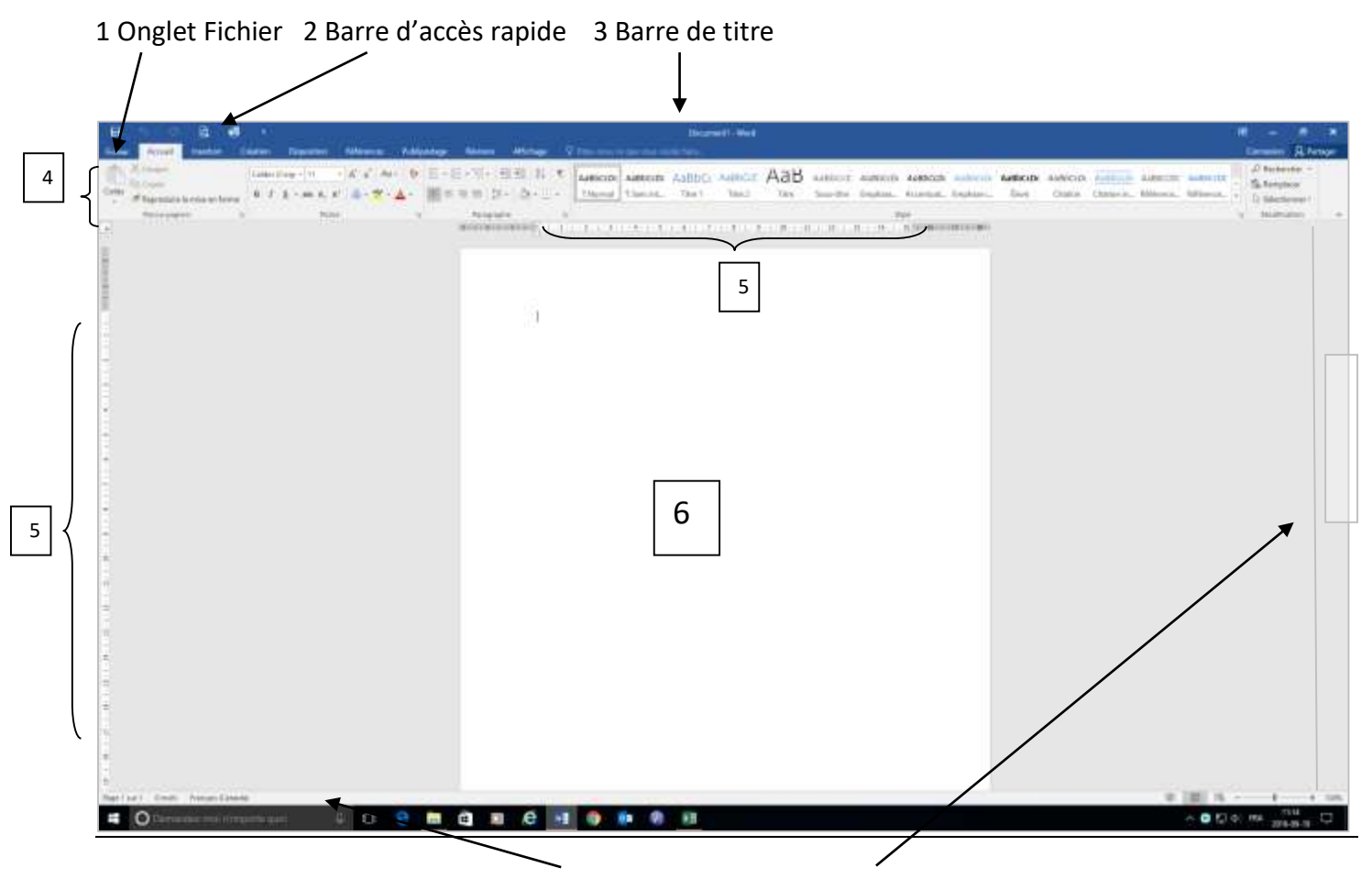

Voyons la fenêtre en général:

4 Ruban 5 Règles 6 Le document 7 Barre d'état 8 Barre de défilement

#### Explorons la fenêtre plus en détail

- 1. Fichier donne accès au menu de *Word*. Cliquer dessus et voir le menu et sous-menus en cliquant sur la flèche qui suit le nom de commande.
- 2. La **barre d'accès rapide** comporte quelques boutons sur lesquels il suffit de cliquer pour exécuter une commande. Cette barre se personnalise en faisant dérouler la flèche placée à droite.
- 3. La **barre de titre** affiche le nom du document ouvert.
- 4. Le **ruban** donne accès à toutes les commandes de **Word** par le biais d'icônes et de boutons. Elles sont disposées en onglets par grandes catégories : Affichage, Insertion... puis elles sont subdivisées en groupe : Polices, paragraphe et certains groupes ouvrent un sousmenu. Cliquer sur la petite flèche à droite de la zone de Police pour voir dérouler un menu.
- 5. Les **règles** nous permettent de modifier les retraits, les marges. On peut l'afficher ou la masquer.
- 6. La zone du document (où on écrit le texte).
- 7. La **barre d'état** : **à gauche**, elle donne l'information sur le document ouvert, comme le nombre de pages et de mots; **à droite**, elle permet de modifier la manière dont le document est affiché dans la fenêtre.
- 8. La **barre de défilement** qui nous permet de parcourir le contenu du document (de haut en bas et de gauche à droite).

#### **Quelques boutons utiles**

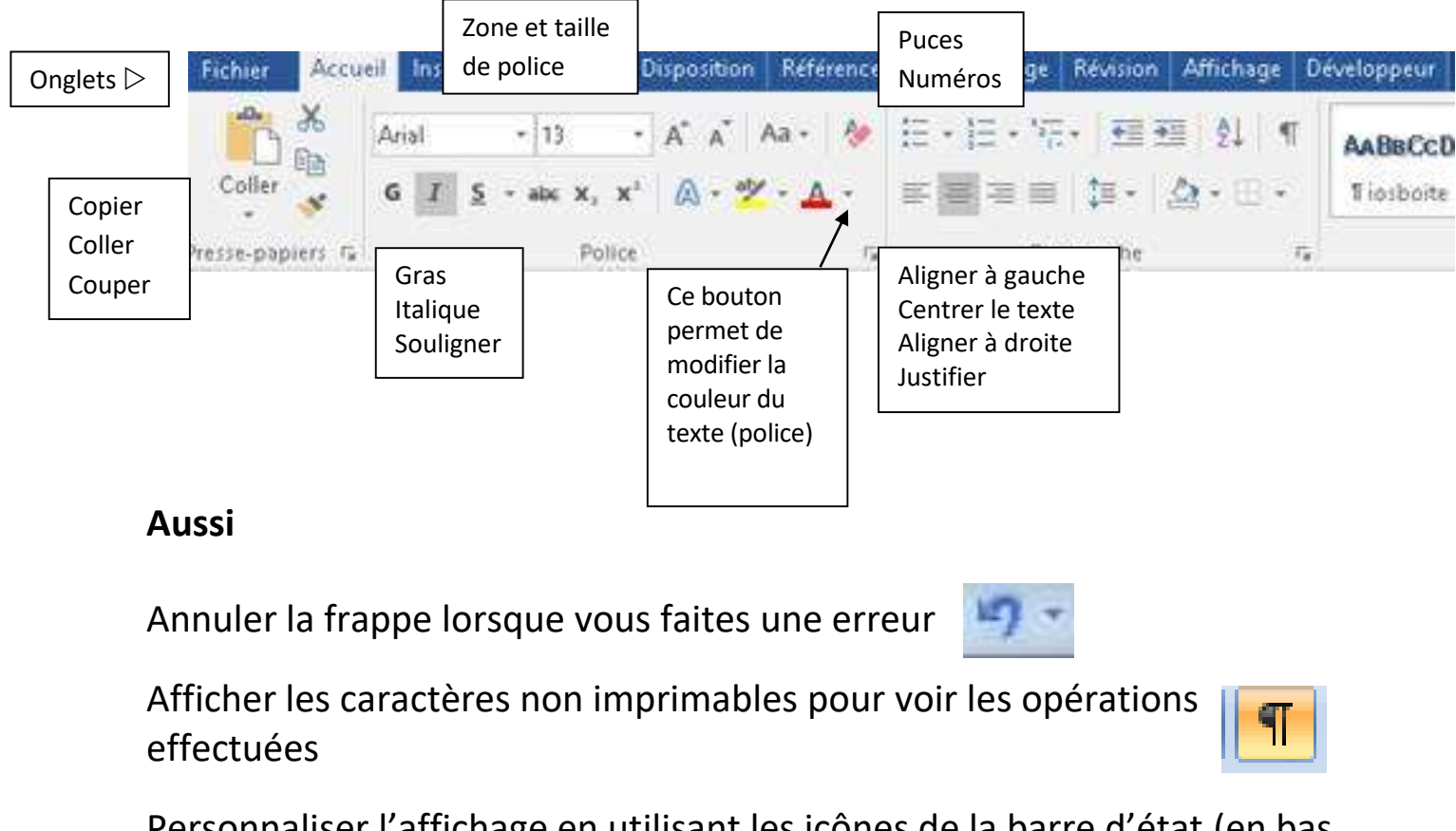

Personnaliser l'affichage en utilisant les icônes de la barre d'état (en bas à droite)

### ☐ □ □ □ 130 % ○

#### Le curseur et ses déplacements

Dans un document vierge, le **point d'insertion** (petit trait vertical clignotant qu'on appelle aussi curseur) se déplacera au fur et à mesure que vous saisirez le texte. Quand le point d'insertion atteint la marge de droite, il se déplace automatiquement sur la ligne suivante, de même lorsqu'il atteint la marge du bas, **Word** ouvre automatiquement une nouvelle page. À tout moment, on peut déplacer le point d'insertion dans le texte afin de corriger, ajouter ou effacer le texte déjà saisi. Aussi :

- La touche «Entrée» force Word à commencer un nouveau paragraphe. Tant et aussi longtemps que vous ne l'actionnez pas, vous êtes dans le même paragraphe. Notez qu'un titre EST un paragraphe même s'il ne contient que 3 mots.
- 2) La **barre d'espace** sert uniquement à insérer UN SEUL espace entre deux mots.
- 3) On peut aussi déplacer le curseur avec flèches de déplacement.

#### Exercice : Copier du texte dans un document et le coller dans un autre

- 1) Ouvrir le document « Écoute-moi poème exercice vierge »
- 2) Sélectionner le premier paragraphe du poème
- 3) Le copier à l'aide du bouton copier ou en faisant le bouton droit de la souris
- Cliquer sur l'onglet fichier, puis sur nouveau (et créer si nécessaire). Un nouveau document vierge ouvrira
- 5) Le coller à l'aide du bouton coller ou en faisant le bouton droit. Le texte apparaît sur votre nouveau document

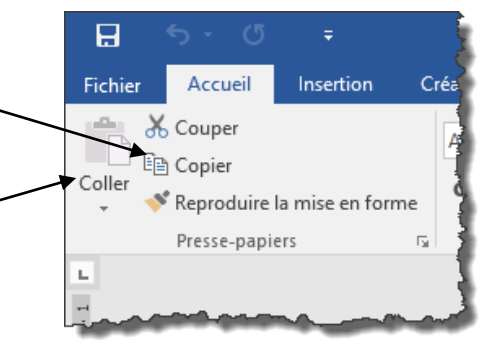

- 6) Sélectionner le texte de 4 lignes et lui donner les paramètres suivants :
  - a) Police Harrington
  - b) Taille de police 20
  - c) Couleur : vert d'eau, Accentuation5, plus sombre 50%
  - d) Caractère gras
  - e) Centré

Écoute-moi s'il te plait, j'ai besoin de parler Accorde-moi seulement quelques instants Accepte ce que je vis Sans réticence, sans jugement

#### Ajouter une photo à un document

- 1) Placer le curseur à l'endroit où la photo doit être placée
- 2) Cliquer sur l'onglet « insertion »
- 3) Dans le groupe illustration, choisir le bouton « image » ou « image en ligne »
- 4) La boîte de dialogue s'ouvre affichant le contenu du dossier ou la zone pour inscrire le thème de l'image voulue.
- 5) Sélectionner le fichier désiré
- 6) En sélectionnant l'image, on peut la déplacer, dans le document, lui donner un angle, ajuster la taille.
- 7) Pour déplacer l'image ou la photo, il suffit de :
  - a) Faites un bouton droit sur l'image
  - b) cliquer sur "Habillage du texte"
  - c) choisir "Rapproché"

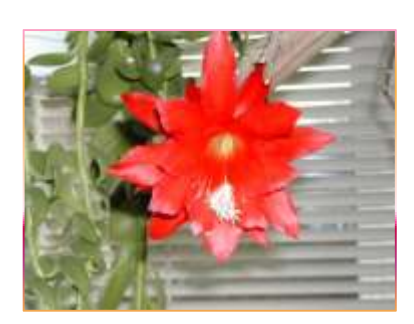

Nous pourrons expérimenter un texte et une photo puisés sur Internet dans le prochain module.

# Initiation à Internet Explorer Logiciel de navigation

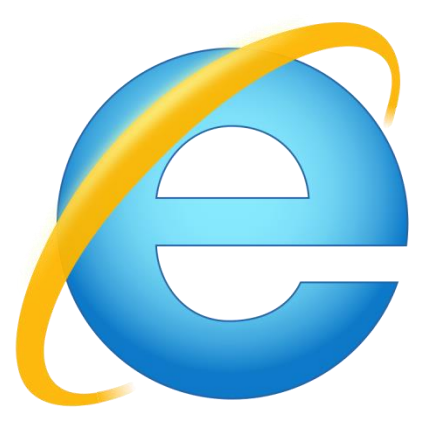

### VOCABULAIRE

- **Réseau** Plusieurs ordinateurs reliés ensemble pour s'échanger des informations.
- Modem: Appareil qui permet de connecter deux ordinateurs ensemble par une ligne téléphonique ou par câble
- Internet (Interconnexion de Réseaux) réseau qui permet de connecter des ordinateurs partout dans le monde
- WWW World Wide Web, La toile que forme l'ensemble des pages web du monde entier
- **HTML** Langage utilisé pour écrire les pages Web et compris par les ordinateurs
- **Fournisseur** Compagnie qui vend un accès mensuel à Internet (Bell, Videotron...)
- **Serveur** Ordinateur connecté en permanence sur Internet et hébergeant plusieurs sites Web.

| Naviguer (surfer)      | Parcourir le réseau Internet, se promener à la recherche de site ou d'information                                                                                                    |  |
|------------------------|----------------------------------------------------------------------------------------------------|--|
| Navigateur             | Programme pour accéder et afficher des pages Web<br>(ex: Internet Explorer, Edge, Firefox, Mozilla, Google Chrome)                                                                            |  |
| Moteur de<br>recherche | Site web, outil qui permet de faire de la recherche dans tout le<br>Web ou une partie du Web (ex: Google ou Bing)                                                                             |  |
| Liens                  | Permettant de passer automatiquement d'un document consulté<br>à un document lié dans une page Web. Parfois, le lien est de<br>couleur et l'apparition de la petite main mainfie sa présence. |  |
| Page Web               | Un document informatique qui peut contenir du texte, des images, des formulairesChaque page a son adresse propre.                                                                             |  |
| Site Web               | C'est un ensemble de pages Web sous un même toit.<br>On dit aussi site Internet.                                                                                                    |  |
| Page                   |                                                                                                    |  |
| d'accueil              | Page de présentation du sitequi correspond à l'adresse de base du site.                                                                                                    |  |

## PRINCIPE

• Comment ça marche?

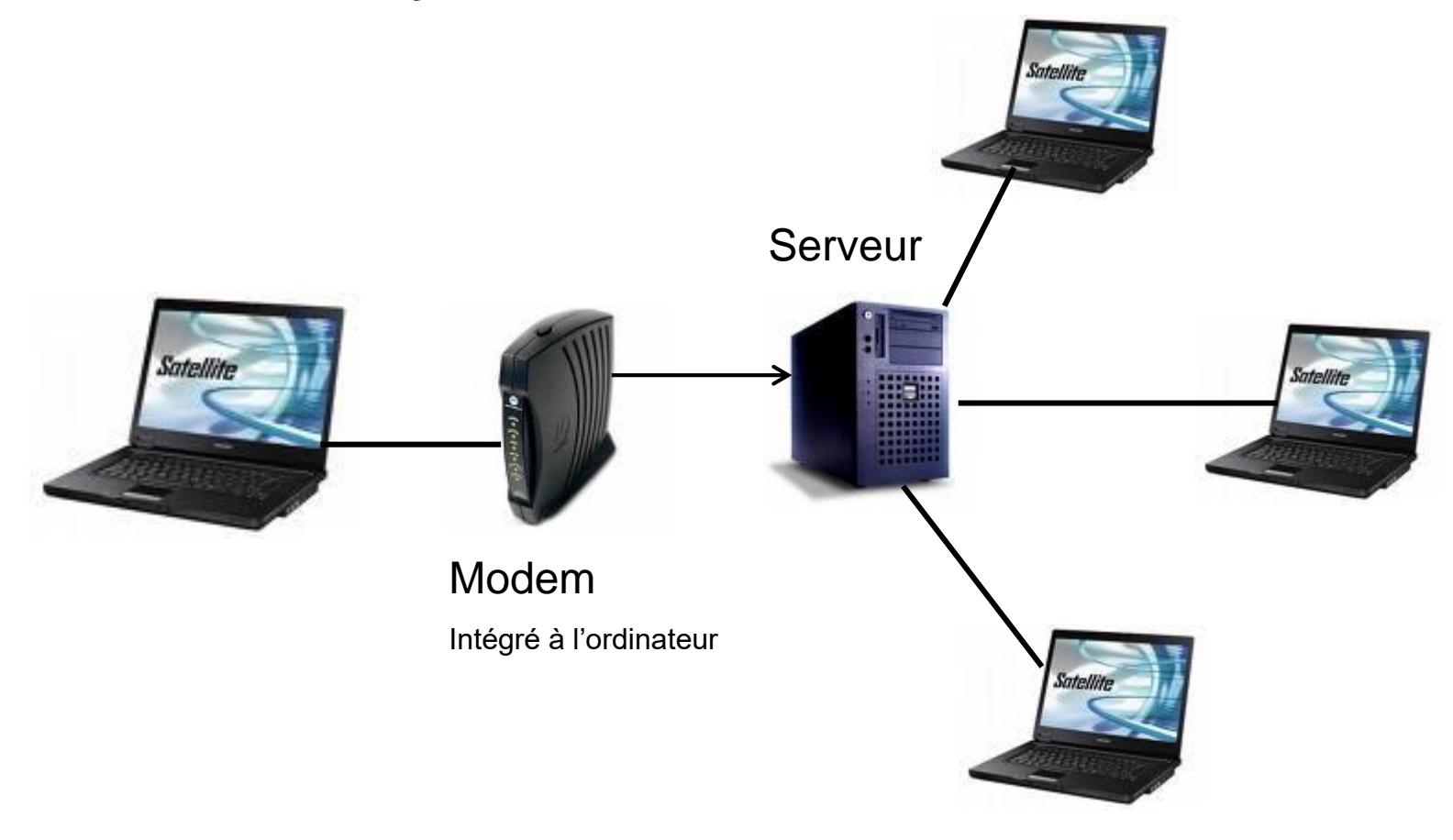

### Fenêtre Internet explorer

| G https://www.google.ca/?gws_rd=ssl ♀                                                                             | - □ ×<br>♠★✿©         |
|----------------------------------------------------------------------------------------------------|-----------------------|
| Fichier Edition Affichage Favoris Outils ?                                                                        |                       |
| 🚖 🗩 Belles Soirées 🖸 Conférence FDion Ŵ Les Amants de la nature 💶 Open Culture 💷 Litterature audio  G Google 📧 RS | 🏠 ▾ 🖃 🖶 ▾ 🏈 ▾ 🎯 ▾ 🕢 ▾ |
|                                                                                                    | Gmail Images 🏢 🔕 🍈    |

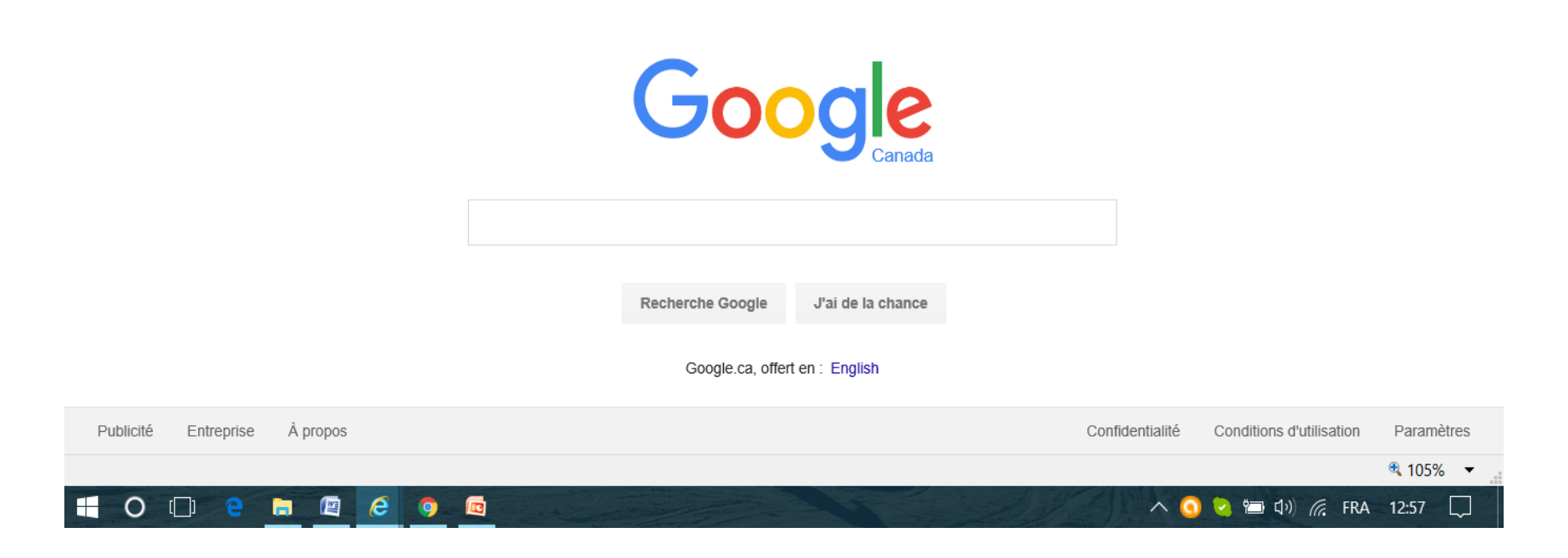

## ADRESSE

C'est l'adresse unique (ou URL) d'une page Web, comme une adresse civique.

Ex: https://www.cipl.ca/services/preparation-emploi

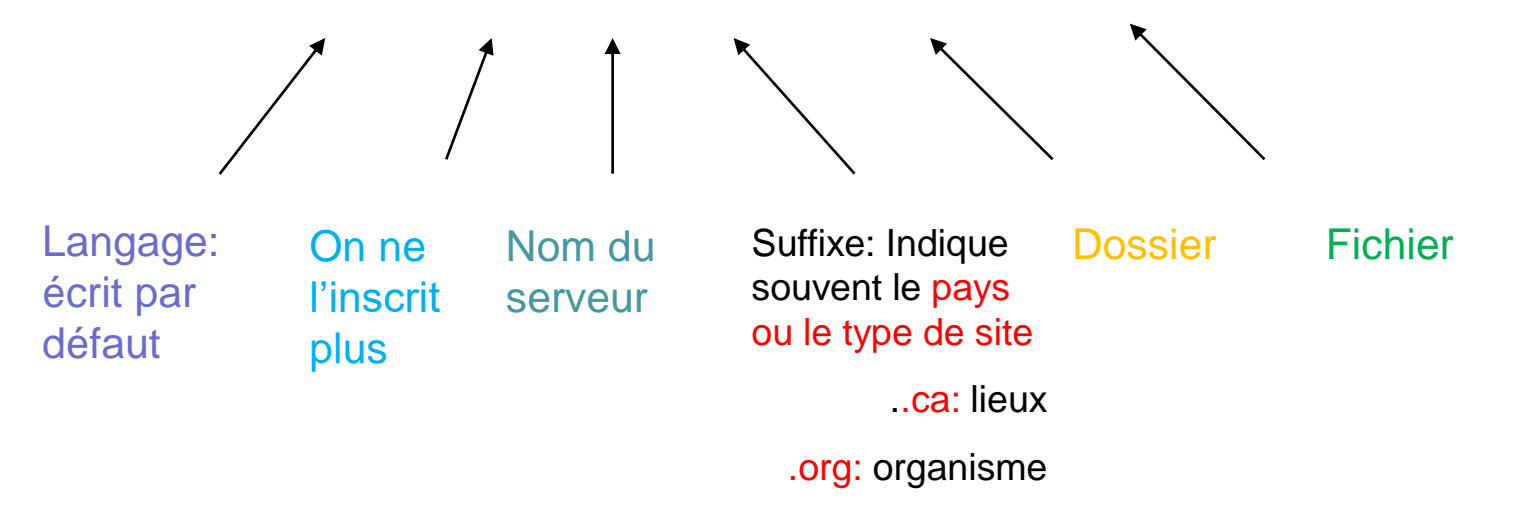

JAMAIS D'ACCENT, NI D'ESPACE OU DE MAJUSCULE

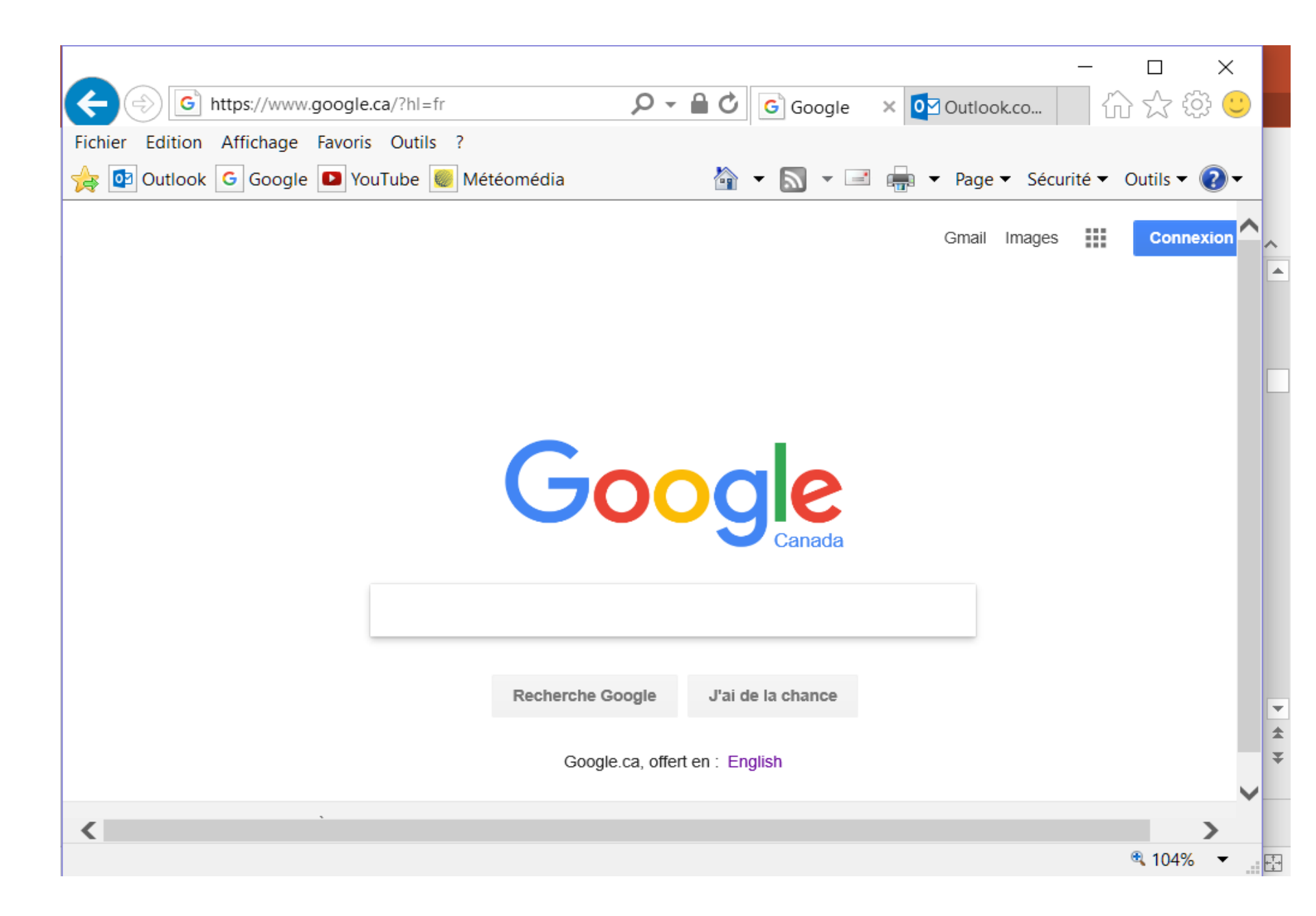

# LA FENÊTRE

### Vocabulaire

- Barre de menus: Accès à toutes les fonctions disponibles
- Barre de commandes: Boutons de commandes des fonctions les plus utiles
- **Barre d'adresse**: Là où l'on écrit l'adresse de la page Web ou URL (Uniform Ressource Locator)
- **Barre d'état**: indique la progression du chargement de la page Web ou encore l'adresse du lien et/ou le zoom
- Volet des favoris: pour mettre en évidence des liens menant aux sites les plus utilisés

Pour afficher ou masquer des barres, faire un bouton droit dans la zone vide en haut de l'écran

### **AFFICHER UNE PAGE WEB**

1: Ouvrir Internet Explorer.

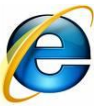

- **2**: Trois façons d'afficher une page Web:
- A) Par l'adresse du site /www.google.ca/?gws\_rd=ssl 🛛 🔎 👻 🕒 🕝 Google × 0 Messagerie - Lyne Turgeon - O... 📤 🛨 🔯 Affichage Favoris Outils ence FDion 🖤 Les Amants de la nature 💶 Open Culture 💷 Litteratu (ex: www.recettes.qc.ca) B) Par les favoris Goog C) Par une recherche avec un moteur de recherche comme Google Recherche Google J'ai de la chance Google ca. offert en : Englist Publicité Entreprise À propos Confidentialité Conditions d'utilisation Paramètre 0 へ 🚺 🔽 🔄 🕩 🬈 FRA 13:37

Astuce: Si vous disposez de l'adresse, il est préférable de l'inscrire directement dans la barre d'adresse

### **RECHERCHE avec GOOGLE**

### Étape 1:

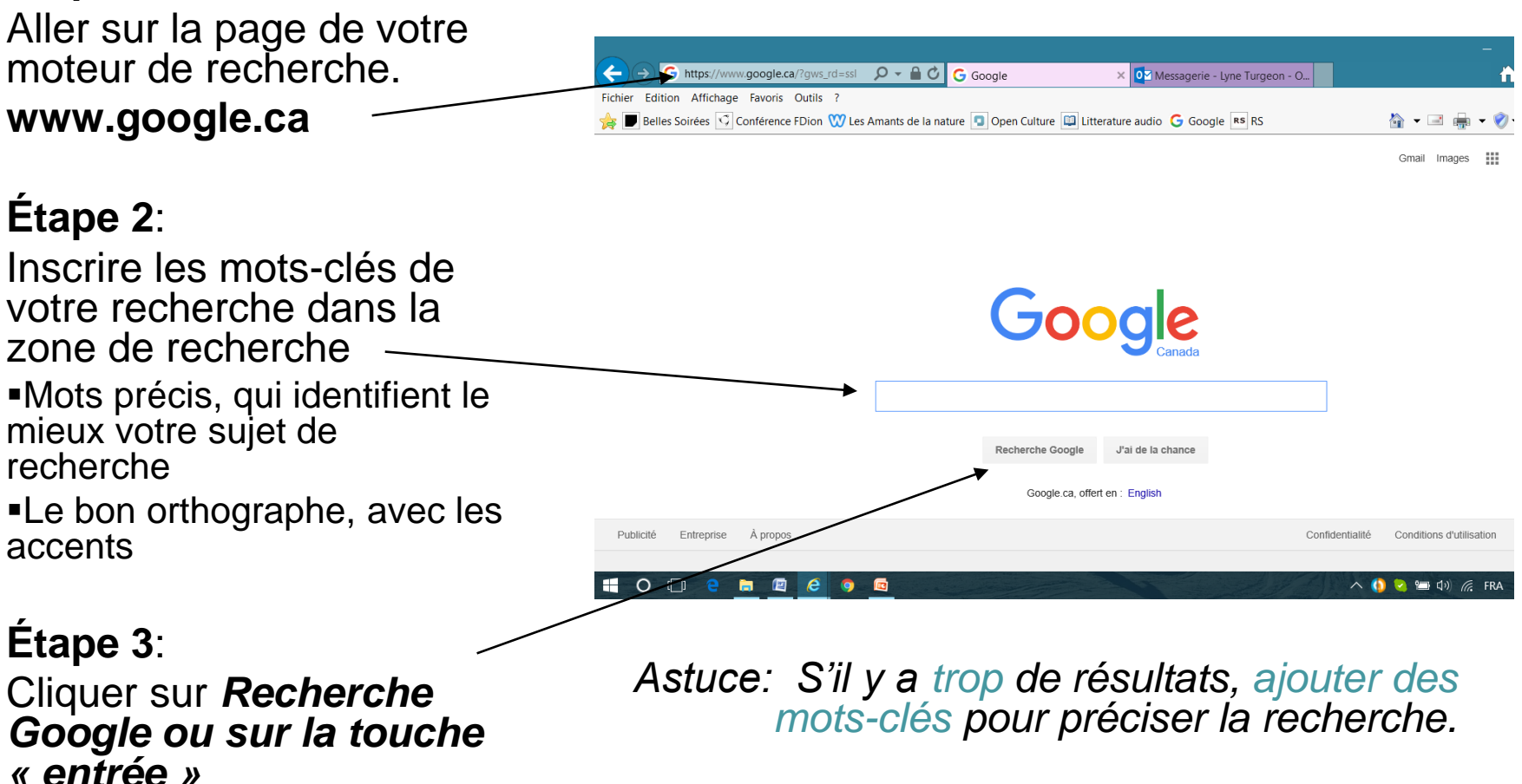

Étape 4: Dans la liste, choisir le site qui vous intéresse en cliquant dessus

## Autres applications sur Google

....

0

Maps

G

Actualités

31

Agenda

Photos

1) Cliquer sur le logo des **applications** et choisir selon vos besoins

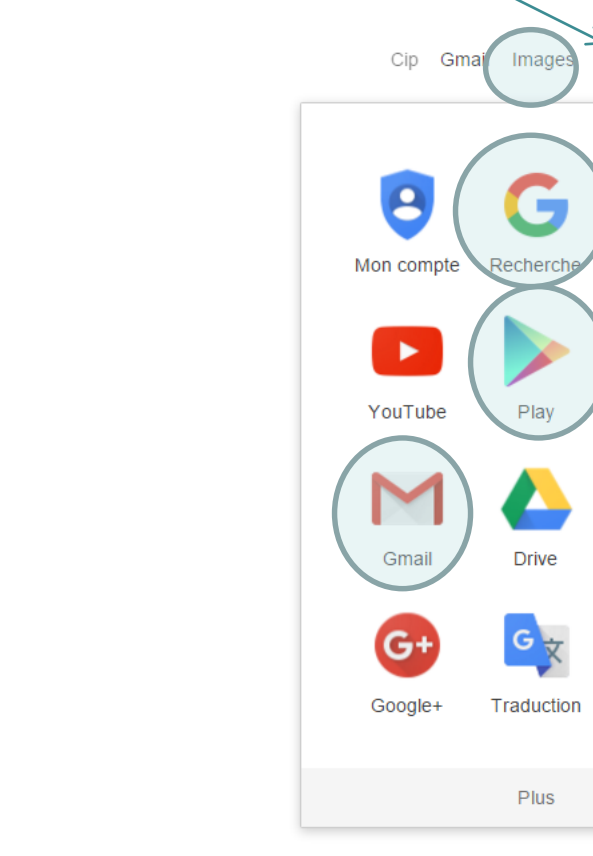

gle

Ļ

J'ai de la chance

: English

# Carte ou itinéraire dans Google

- Aller sur le symbole des applications de Google et cliquer sur Maps
- Google Maps Si vous désirez **une carte**, identifiez l'endroit dans la barre de recherche et faites « entrée » Hudson Bay Si vous désirez un itinéraire, Canada cliquez sur le petit symbole Google Maps × +bleu. Une zone s'affiche google.ca/maps/dir///@53.2215405, X Notez aux endroits spécifiés, d'où vous partez et où vous désirez aller et faites « entrée » Minneapolis SOUTH WISCONSIN DAKOT MICHIGAN

[]]

## **IMAGES SUR GOOGLE**

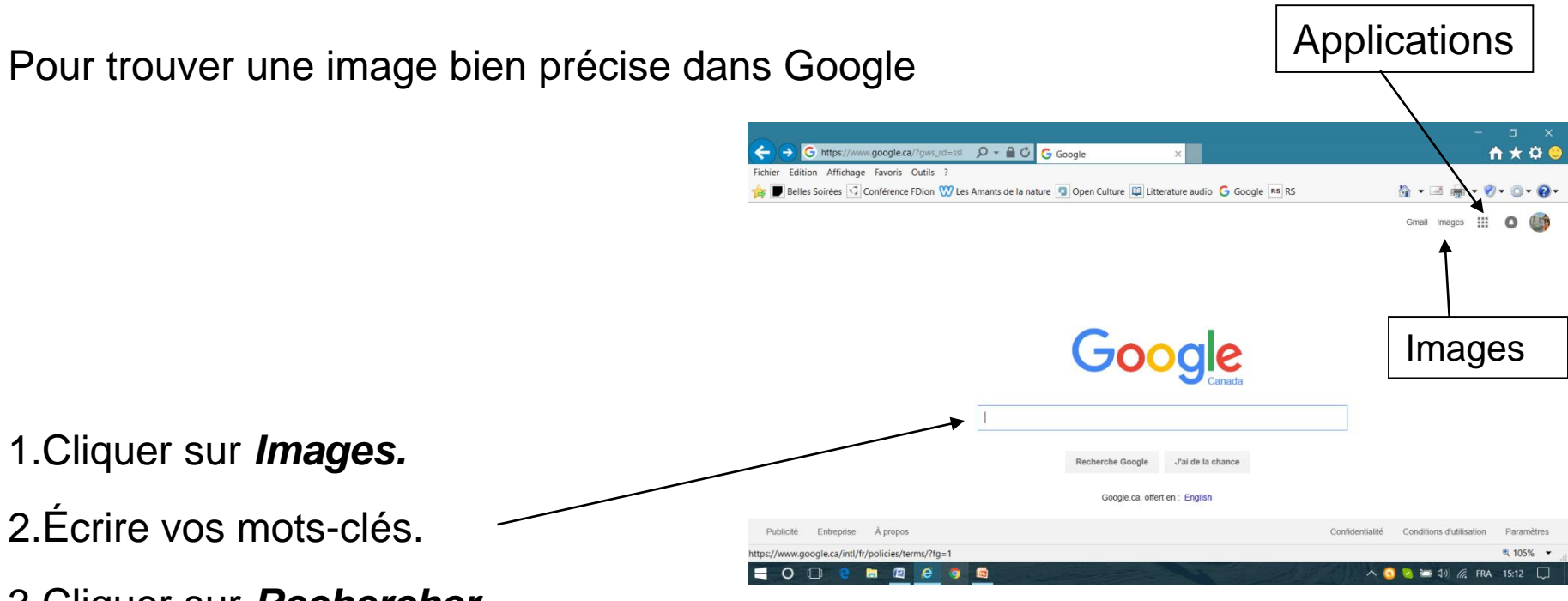

3.Cliquer sur **Rechercher**.

4.Choisir l'image en cliquant dessus, faire un bouton droit et sélectionner l'opération désirée

5.Pour revenir à la recherche de documentation, cliquer sur *G* **Recherche** dans les applications

# FAVORIS

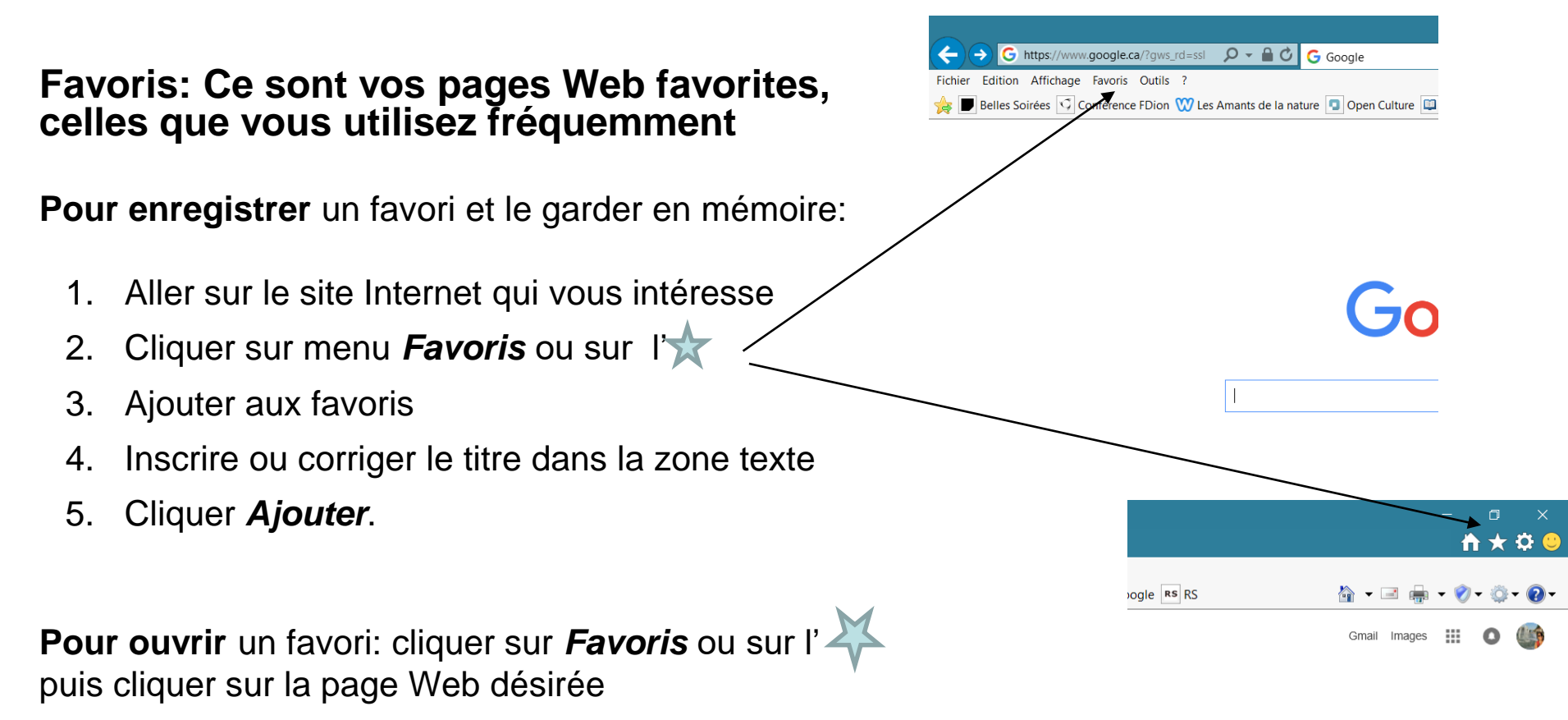

Vous pouvez **organiser vos favoris** en créant des dossiers un peu comme dans l'explorateur de fichiers

## Exercice de recherche sur Internet

Selon la liste offerte:

- Veuillez mettre l'adresse dans la barre d'adresse EX: <u>www.outlook.com</u>
- Ou mettre un thème de recherche dans la barre de recherche de Google EX: Chiens labradors
- Finalement, vous ajoutez chaque site trouvé dans vos favoris
- <u>http://placement.emploiquebec.net</u>
- <u>http://ici.radio-canada.ca/tele</u>
- Site Web du gouvernement du Canada
- <u>www.msn.com/</u>
- Site web du gouvernement du Québec
- <u>http://tva.canoe.ca/</u>
- <u>www.outlook.com</u>
- Je veux des images de chiens bouviers bernois
- Trouvez-moi l'itinéraire pour aller de Repentigny à Ottawa

## IMPRIMER 噕

### **Comment imprimer sur le Web:**

- Afficher la page Web à imprimer
- Cliquer sur Fichier
- Puis voir l'aperçu avant impression. Le nombre de pages y est inscrit.
- Si vous désirez toutes les pages, cliquer sur l'icône de l'imprimante
- Sinon, recommencer, cliquer sur Fichier, Imprimer, puis voir si vous désirez la page en cours, un ensemble de pages ou encore la sélection faite précédemment.

Attention: Bien regarder la longueur du document car une page WEB peut être de 10 pages régulières de long

#### Imprimer une image:

Pour imprimer une seule image dans la page Web, faites un bouton droit sur l'image et ensuite faites *Imprimer l'image.* 

# **INTERNET ET WORD**

#### Pour copier du texte ou une image d'Internet et la coller dans un document Word

Étape 1: Ouvrir Word...

Étape 2: Par la barre de tâches, ouvrir Internet Explorer et aller au site où vous voulez prendre du texte ou une image

Étape 3: Pour du texte:

- a) Sélectionner le texte dans Internet
- b) Faites un bouton droit dessus et faites copier
- c) Cliquer sur le logo W dans la barre de tâches
- d) Bouton droit, Coller dans le document

#### Étape 4: Pour une image:

- a) Faites un bouton droit sur l'image
- b) Faire Copier
- c) Cliquer sur le logo W dans la barre de tâches
- d) Bouton droit, Coller dans le document

#### Attention:

Les photos et les images sur Internet peuvent avoir des droits d'auteur. Vérifier avant d'utiliser à grande échelle.

## Sécurité Informatique

- Validité de l'information: L'information sur Internet n'est pas toujours exacte. Utilisez le plus possible les <u>sites officiels</u>
- Compte bancaire et cartes de crédit : vérifier si le S de httpS:// est présent dans l'adresse.
  Donnez son no de carte de crédit seulement sur des sites bien reconnus (ex: LaBaie...)
- Téléchargements : Il y a une quantité et une vitesse. Vérifier la quantité que votre fournisseur vous offre dans le forfait pour ne pas payer un supplément à la fin du mois.
- Les mots de passe: Il serait prudent de vous procurer un petit carnet pour y inscrire tous les noms d'utilisateurs (parfois c'est le courriel) et les mots de passe (ne doit pas être le même que le courriel) que vous rangez dans un endroit sûr. Changer de mot de passe aux 3 mois et ne prenez pas le même pour les différents sites.
- Le compte d'utilisateur avec mot de passe: Protège votre accès et vos documents lorsqu'un ordinateur est partagé avec d'autres personnes (Ex: famille, au travail...)
- Contrôle parental: Vous pouvez activer le contrôle parental dans le compte d'utilisateur de votre enfant afin qu'il n'aille pas sur des sites interdits.
- Historique de navigation: Grâce à l'historique, on peut repérer un site Web visité dernièrement. On le retrouve dans Favoris ou sous l'étoile des favoris
- Pop up: On peut bloquer les fenêtres contextuelles dans le menu des outils

- Sites de rencontres: Ne jamais divulguer votre nom de famille, votre no de téléphone, ni votre adresse. Vous devrez utiliser un courriel spécial pour transiger directement avec une personne, courriel que vous aurez ouvert en inscrivant des surnoms à la place de vos noms et prénom
- Facebook: Ne pas utiliser le même mot de passe que votre courriel habituel même si vous avez utilisé la même adresse pour vous inscrire. Attention à ce que vous inscrivez sur votre page principale....tout reste toujours entre les mains de Facebook. Pour éviter que des personnes nondésirées n'aillent visiter votre mur et ainsi prendre des informations personnelles à votre sujet, donner accès à votre liste d'amis seulement (paramètres facebook)
- Se Googler: Pour voir ce qu'une personne inconnue est en mesure de voir sur vous sur le Web. Vous pouvez inscrire votre nom dans la barre de recherche de Google. Vous pourriez être surpris.
- Virus : C'est un petit programme nuisant au fonctionnement de votre ordinateur. Assurez-vous d'avoir un anti-virus à jour. Gratuit sur le net: (Avast, AVG...)
- Rumeurs : L'internet et les courriels sont des endroits idéals pour propager des rumeurs et des canulars. Avant de « transférer ces infos à tout votre carnet d'adresses, vérifier la véracité sur un site comme hoaxbuster.com
- Déconnexion: Lorsque vous utilisez un ordinateur public, n'oubliez jamais de vous déconnecter de tout compte que vous venez d'utiliser
- Faux courriels de hameçonnage : exemples à venir avec le courriel
- Courriels indésirables: exemples à venir avec le courriel

## UTILISATION DE LA MESSAGERIE ÉLECTRONIQUE

Courriel

Outlook .com

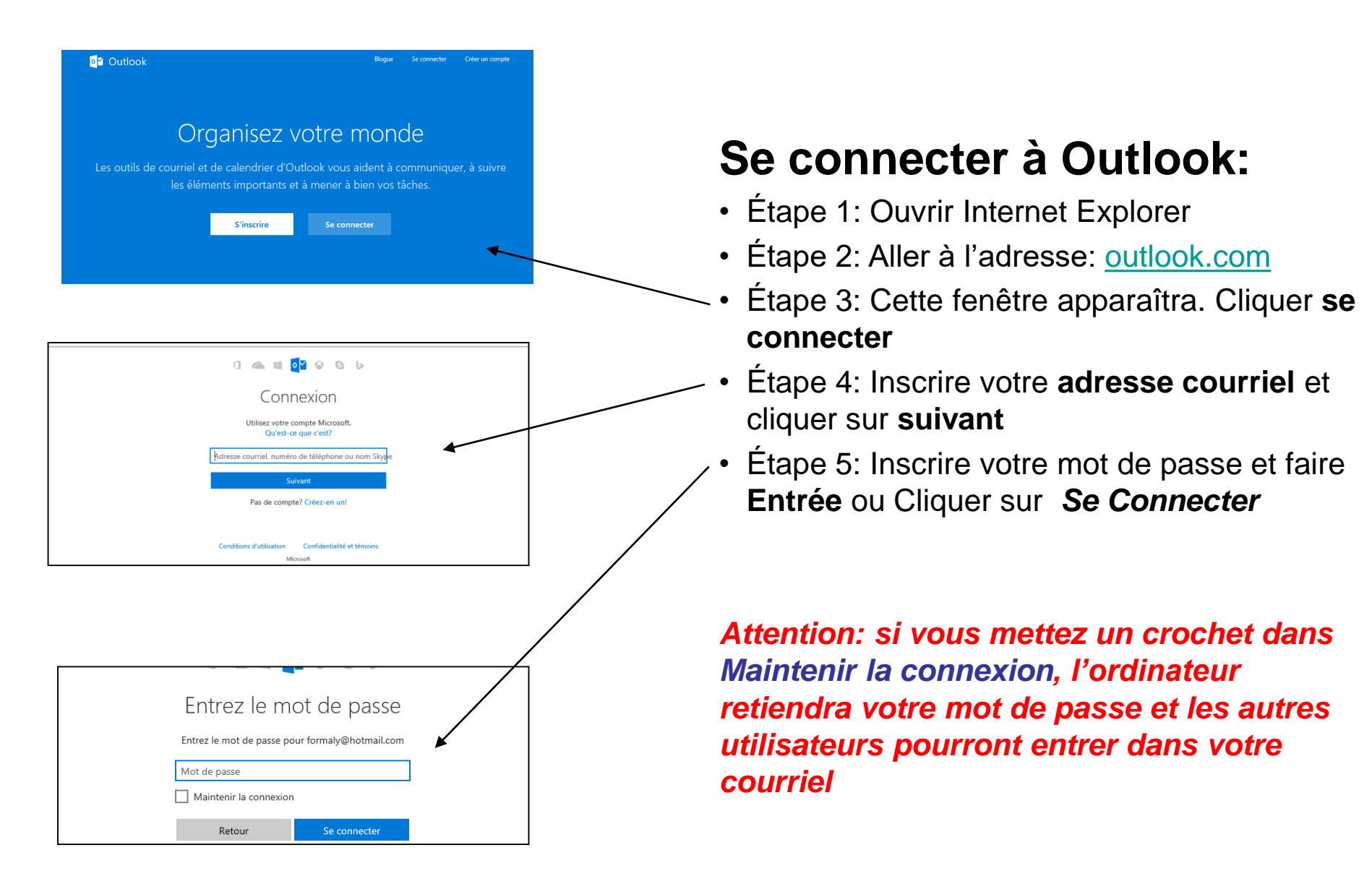

## **FENÊTRE Outlook**

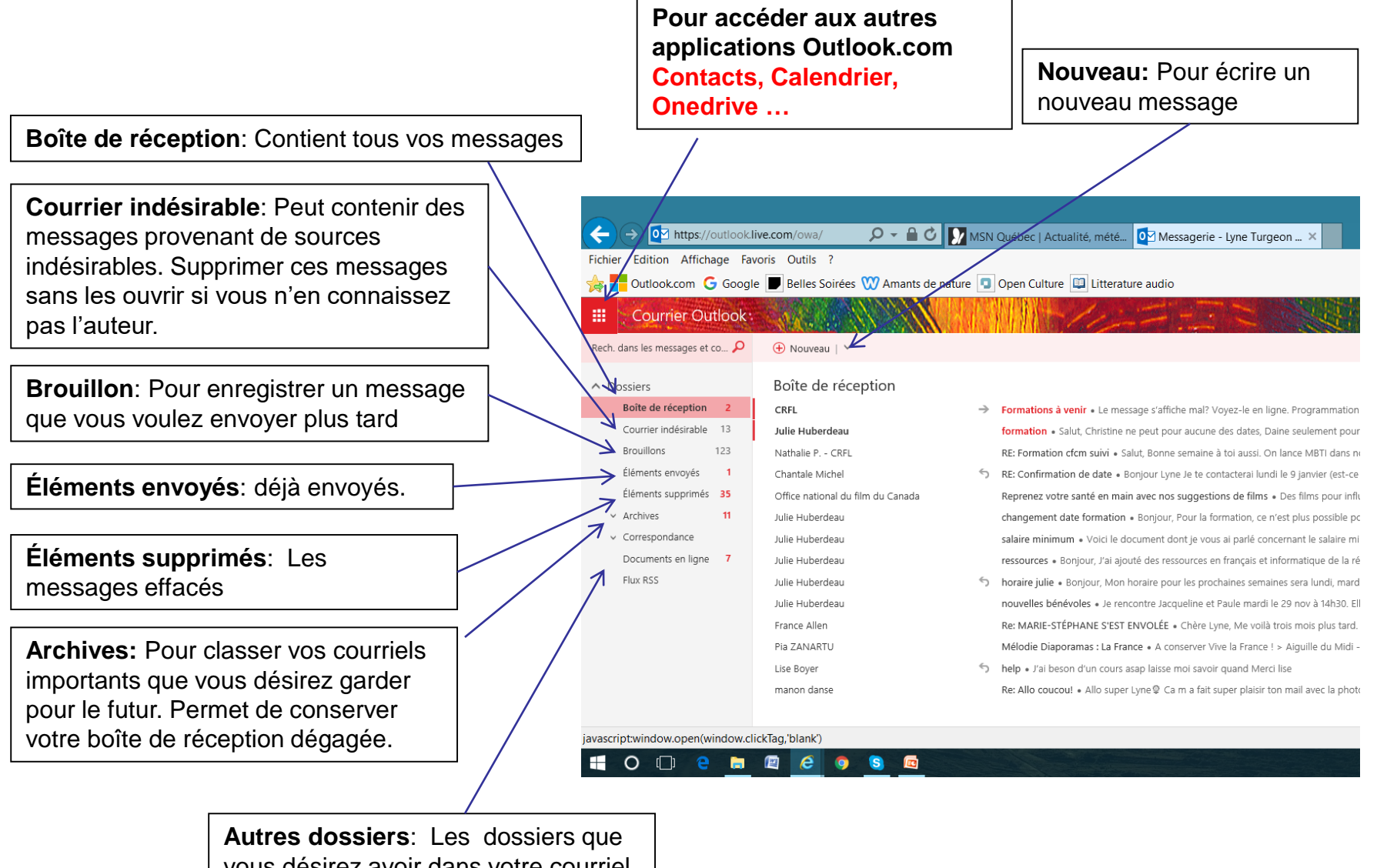

vous désirez avoir dans votre courriel

## FENÊTRE boîte de réception

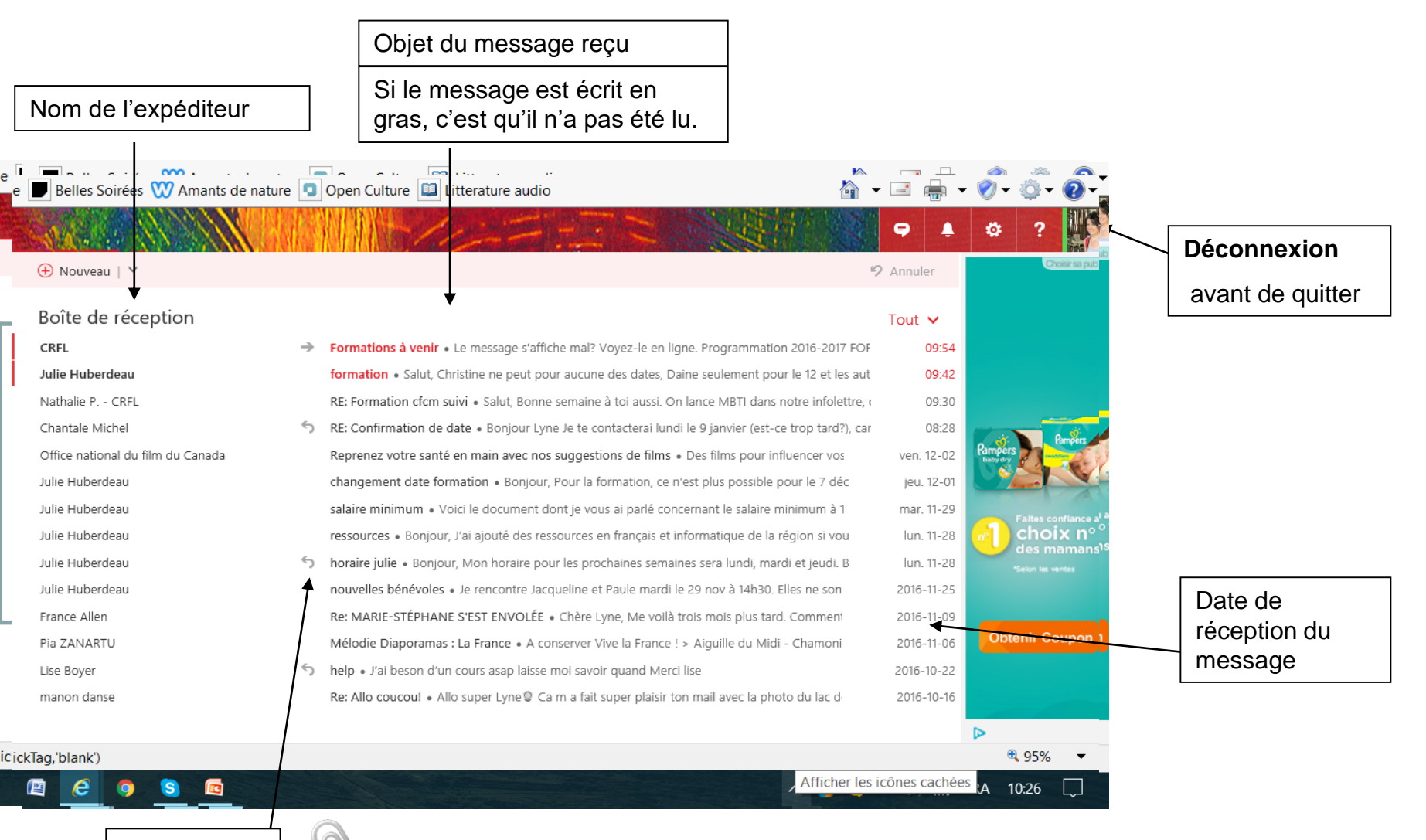

Pièce jointe

### LIRE UN MESSAGE

| OK:                                                                                                    |                                                                                     |
|----------------------------------------------------------------------------------------------------|-------------------------------------------------------------------------------------|
| Comité des événements - Liste des tâches                                                                                                    | Aller dans la boîte de                                                              |
| Amélie Therrien<br>mer. 09-28, 06:56<br>Vous; Edith Beauséjour (ebeausejour@rawdon.ca); Patricia Breault (pbreault@sympatico.ca); +2 autres ¥                                                                                                    | message à lire                                                                      |
| Comité des événements<br>31 Ko<br>Télécharger Enregistrer dans OneDrive - Personnel                                                                                                    | 1) D'abord, regarder tout le                                                        |
| Bonjour mesdames,<br>Encore une belle rencontre productive hier, on maintient de le cap!                                                                                                    | défilement                                                                          |
| Je vous envoie la liste des tâches, les dates de livraison ainsi que qui fait quoi. J'aurais aimé vous la sortir en format                                                                                                    |                                                                                     |
| urrier Outlook:                                                                                                    | 2) Vérifier s'il y a une pièce jointe<br>(voir dans le haut du message). Si tel est |
| To the assessment of the message electronique<br>To the function requirements of the function of the function o | le cas, cliquer dessus et vous<br>pouvez ainsi la voir.                             |
|                                                                                                    | 3) Si vous désirez la conserver,<br>téléchargez la:                                 |
| No.  No.  No.    No.  No.  No.    No.  No.                                                                                                    | a) Puis, ouvrir ou enregistrer sous<br>(en bas de la page)                          |
| Image: State State                    | Bon ansi que qui fait<br>ler, mais ly a trop it<br>es unites ou lies<br>best suites |
| Voulez-vous ouvrir ou enregistrer Comité des événements de la TDCR - liste des tâches 2016-2017.pdf à partir de attachment.outlook.office.net ?        Ouvrir      Enregistrer      Ann                                                                                                    | sous et choisissez le dossier dans                                                  |

= 👱 Téléch

lequel vous désirez la conserver

## **ENVOYER UN MESSAGE**

Dans la boîte de réception, cliquer sur **Nouveau** 

1- Écrire l'adresse du destinataire ou choisir parmi vos contacts en cliquant sur le A 2- Écrire le sujet du message dans la zone *Ajouter un Objet*.

θ

Joindre Envoyer Ignorer Note: Vous Julie Huberdeau pouvez aussi envoyer le Ajouter un obj message à Bonjour Julie 3- Écrire votre message dans la zone plusieurs Voici le document dont je t'ai parlé de saisie. Utiliser les boutons de personnes en même temps. Bonne lecture commande pour la mise en page Pour ce, afin que comme dans Word. les gens ne bung voient pas les 4- Signer votre message adresses des autres destinataires. X<sub>2</sub> abe m I AA -3 8 x<sup>2</sup> cliquer sur *cci* Ajouter toutes les Brouillon enregistré à 11:20 Envoyer Ignorer adresses désiréeS 5- Lorsque tout est terminé, cliquer sur Envoyer.

## **INSÉRER UNE PIÈCE JOINTE**

Vous pouvez envoyer n'importe quel fichier avec votre courriel 1. Cliquer sur *Joindre* dans le menu en haut et choisir *Ordinateur* 

2. Une fenêtre de l'Explorateur de fichiers s'ouvre

**3**. Trouver votre fichier et **double-cliquer** dessus pour l'amener au courriel.

4. Vos pièces jointes apparaissent dans le haut de votre message.

5. Il suffit d'**envoyer** votre message après coup

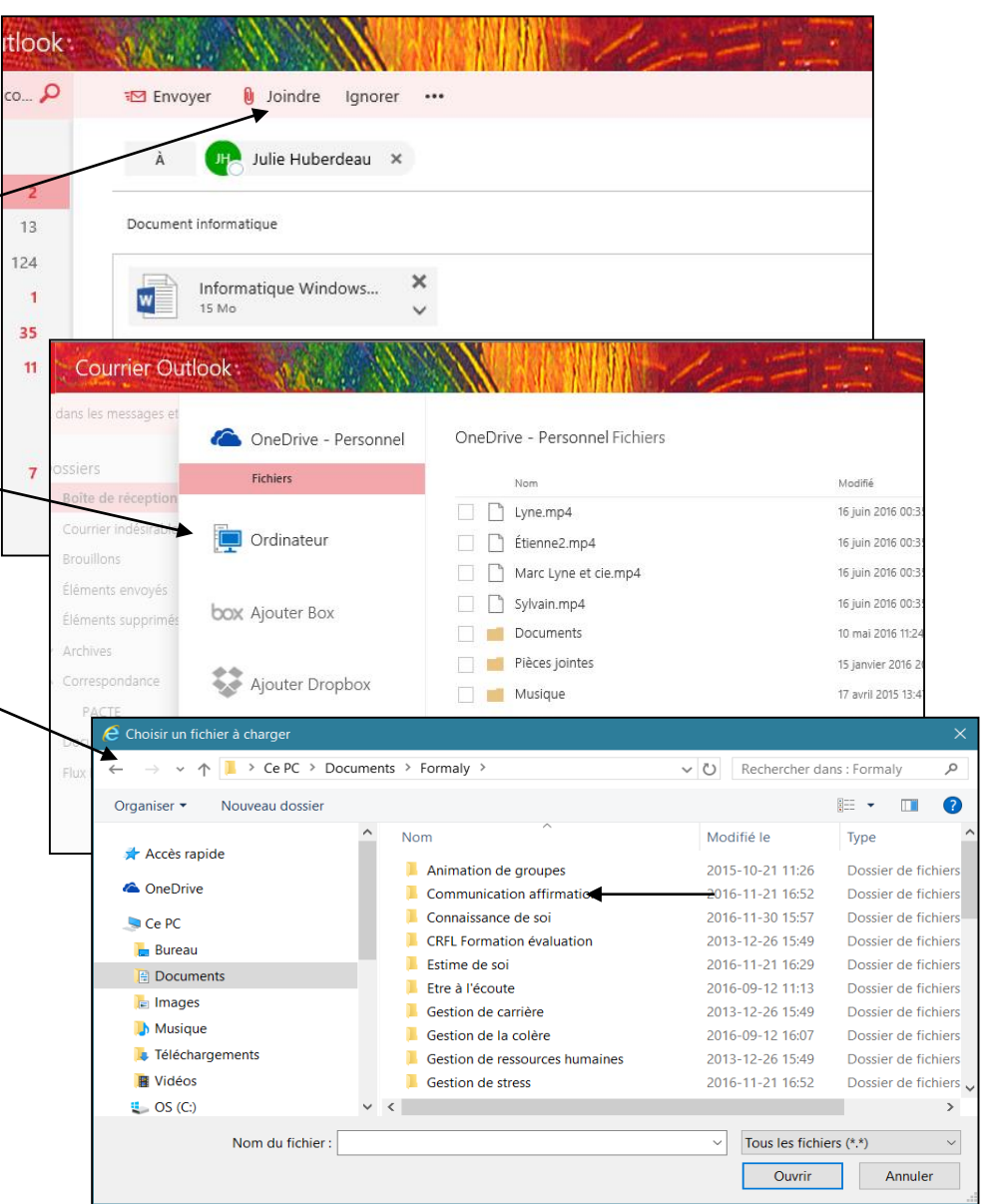

# CONTACTS

#### Garder en mémoire toutes les adresses des gens à qui vous écrivez, comme un carnet d'adresse

1) Cliquer sur le petit carré à gauche de Courrier Outlook

2) Cliquer sur *Contacts* dans le menu d'applications

3) S'ouvre alors la fenêtre des contacts

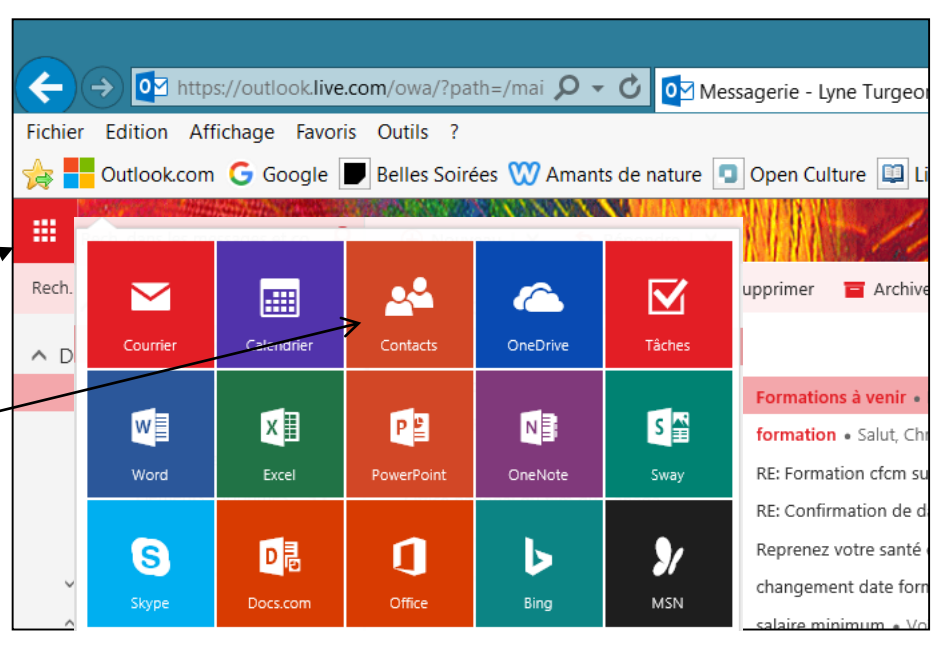

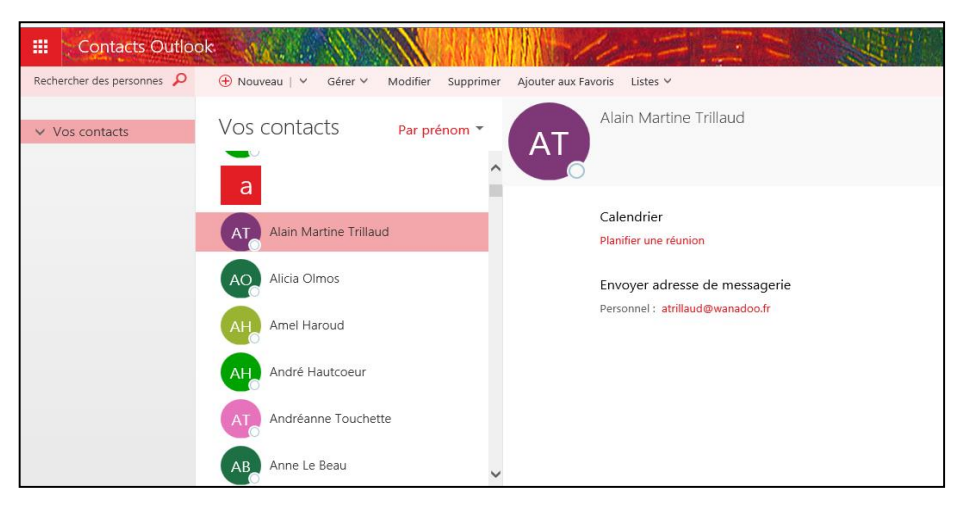

## Contacts suite

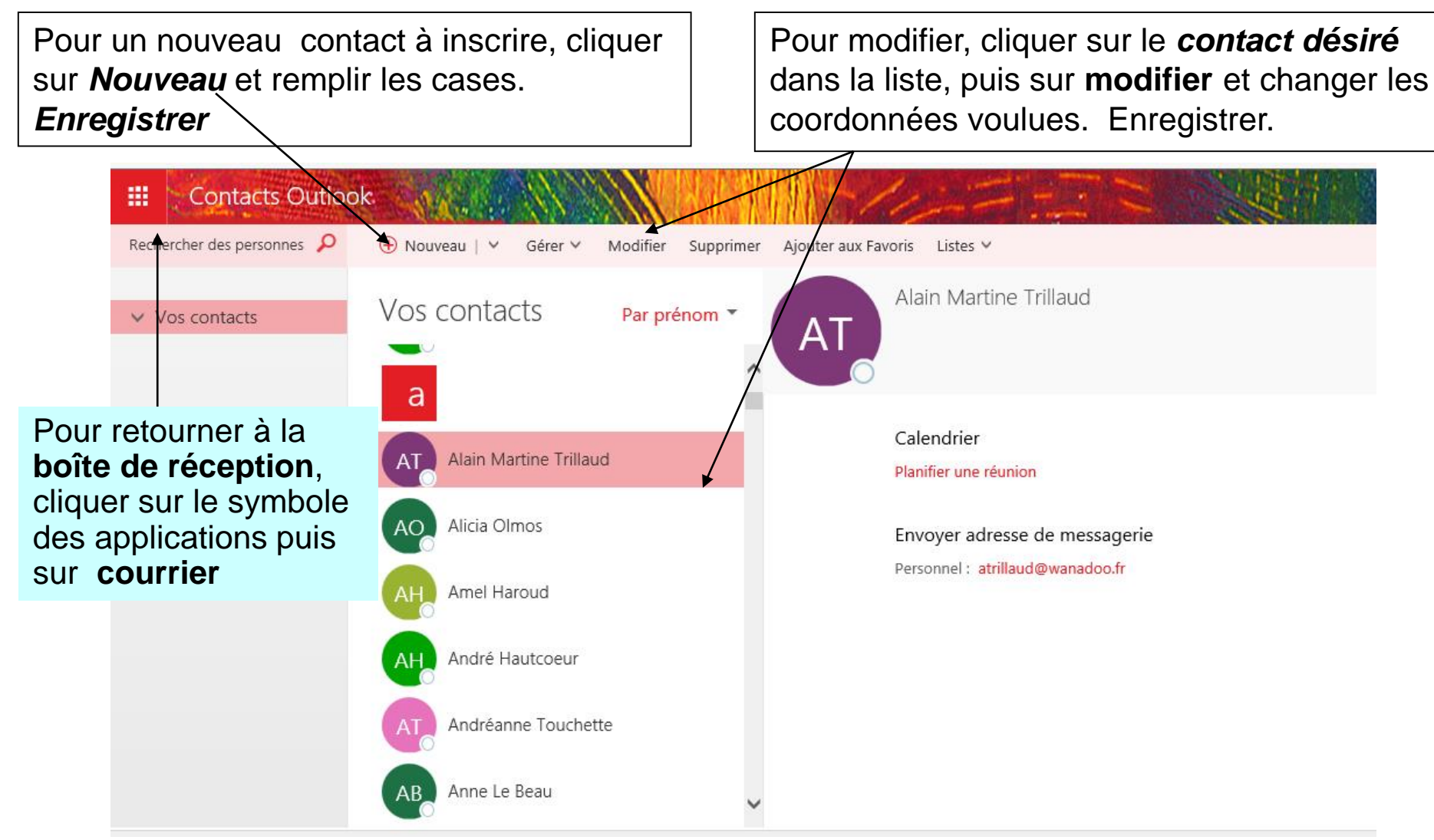

## Paramètres de messagerie

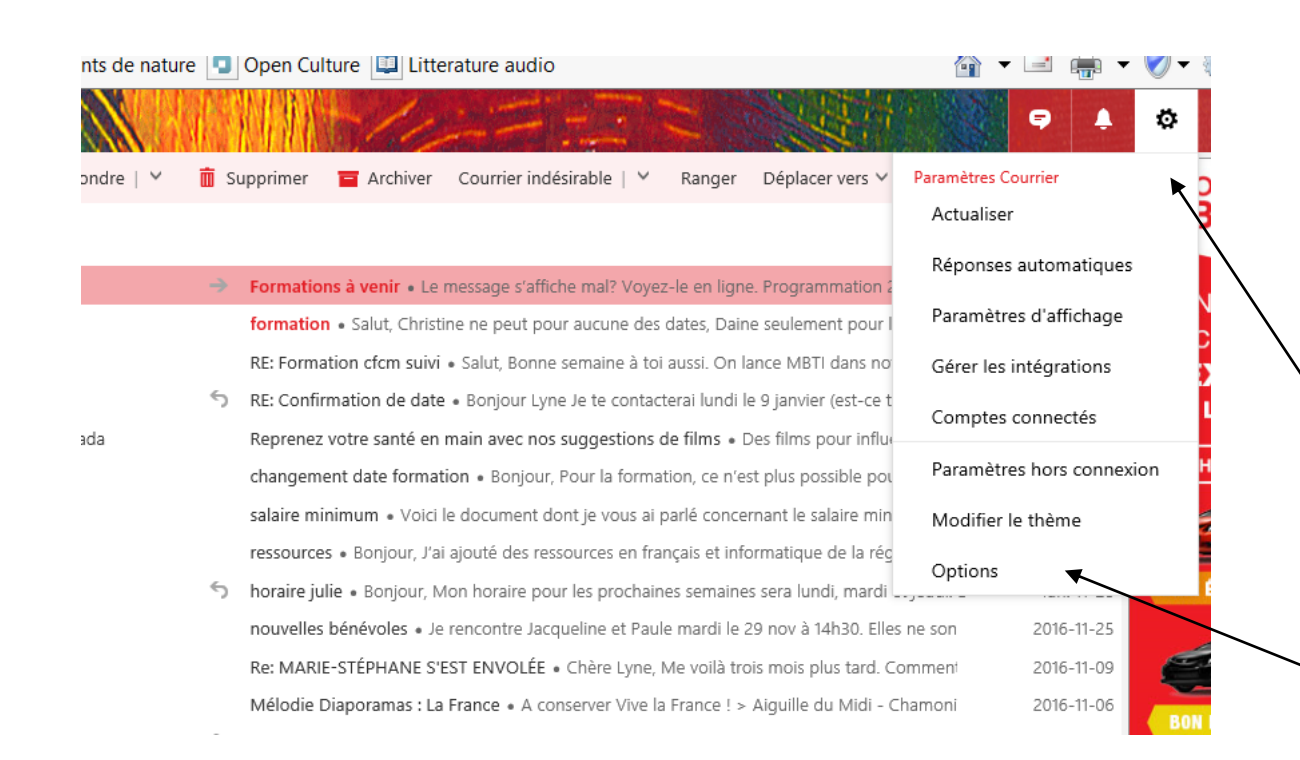

Pour changer les paramètres de messagerie, il suffit de cliquer sur la *petite rondelle* du menu des paramètres et ensuite sur *Options* 

## Paramètres de messagerie

Courrier Outlook

Vous pouvez changer **le fuseau horaire et la langue** avec laquelle Outlook s'adresse à vous. Si vous ne l'apercevez pas, cliquer sur la petite flèche devant **Général** 

Vous pouvez transférer vos courriels vers un autre compte de messagerie

#### Options

#### Raccourcis

#### ▲ Général

▦

Modifier le thème Raccourcis clavier

Gérer les compléments

Appareils mobiles

Paramètres hors connexion

Version légère

Région et fuseau horaire

#### Courrier

Traitement automatique

 Réponses automatiques
 Règles de boîte de réception et de range
 Marquer comme lu
 Options des messages
 Confirmations de lecture
 Paramètres de réponse

 Comptes
 Comptes connectés
 Transfert
 POP et IMAP
 Ontions des nières iginter.

#### Options de la messagerie

Dans cette section, vous pouvez modifier les paramètres de votre

- Traitement automatique Contrôlez le mode de gestior
- Comptes Choisissez la manière dont le courrier entre e
- Disposition Personnalisez l'apparence de votre boîte de

#### Suite de la liste à la page suivante

## Paramètres de messagerie

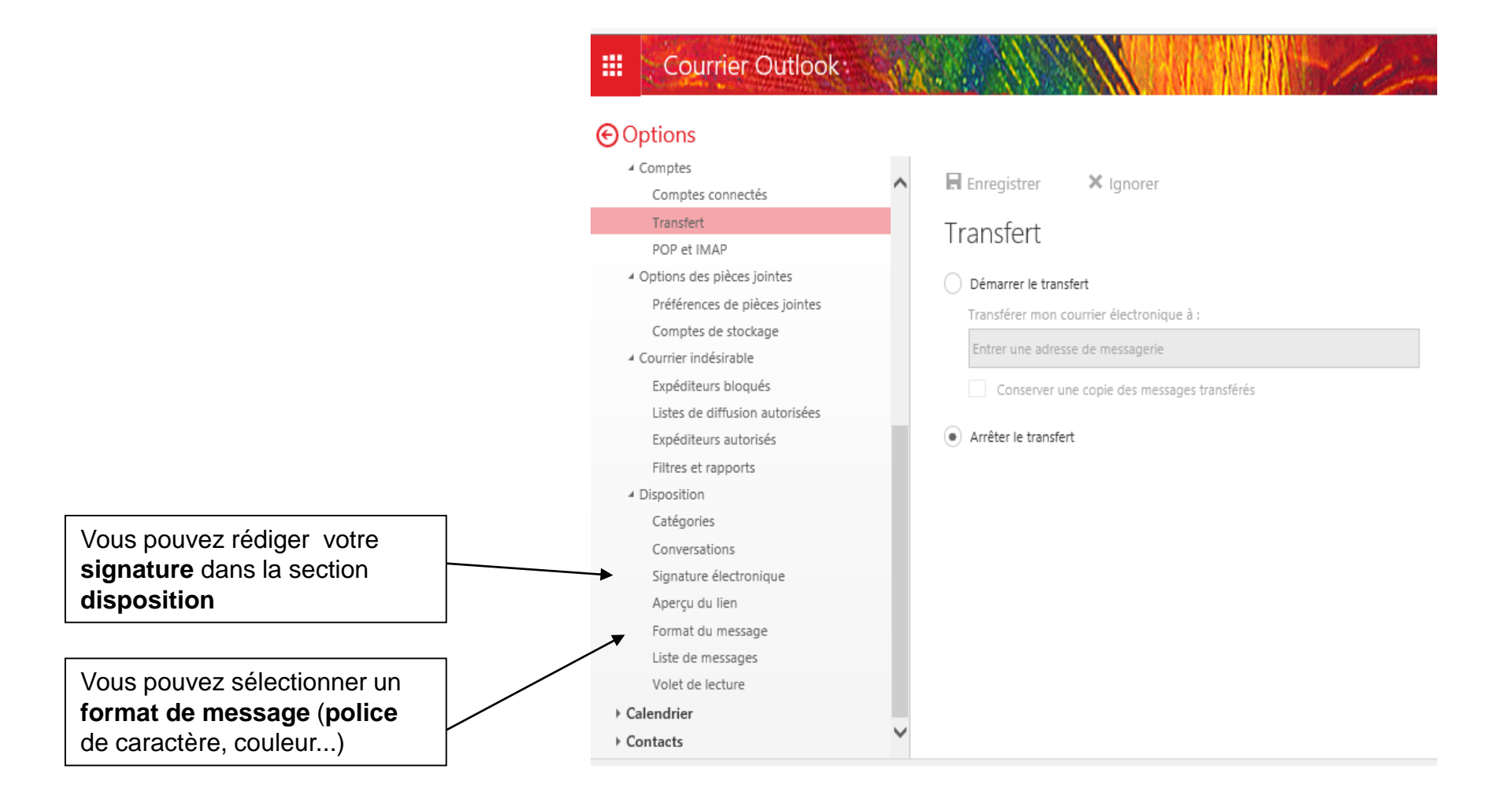
## Sécurité et mot de passe

🗧 Archiver 🛛 Courrier indésirable | 🌱 Ranger Déplacer ve 🔢

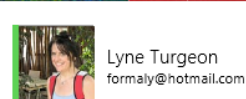

 Mélissa • Bonjour, Voici mon horaire de la semaine : Mardi : au bureau
 Dispa

 bns à venir • Le message s'affiche mal? Voyez-le en ligne. Programma
 Dispa

 in • Salut, Christine ne peut pour aucune des dates, Daine seulement p
 Appa

 iation cfcm suivi • Salut, Bonne semaine à toi aussi. On lance MBTI dar
 Ne p

 irmation de date • Bonjour Lyne Je te contacterai lundi le 9 janvier (est
 Invisi

 z votre santé en main avec nos suggestions de films • Des films pour
 Invisi

 nent date formation • Bonjour, Pour la formation, ce n'est plus possible
 Modifie

 nimum • Voici le document dont je vous ai parlé concernant le salaire
 Afficher

 es • Bonjour, Mon horaire pour les prochaines semaines sera lundi, m
 Se décor

 c hénéreles • le rescente largueline et Brule mardi le 20 pau à 14b20. Elles po con
 Su 14b20. Elles po con

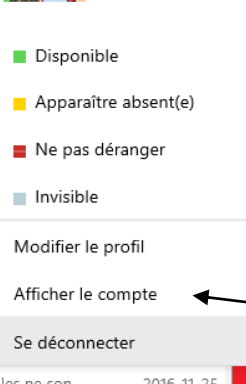

2

Pour modifier les infos personnelles, le mot de passe ou fermer le compte, cliquer sur la photo puis sur afficher le compte

| Achats récents<br>Achats récents<br>Acua achat ne semble avoir été effectué de votre compte. C'est le temps de magas<br>Achats récents<br>Acua achat ne semble avoir été effectué de votre compte. C'est le temps de magas<br>Apotez un téléphone en vous connectant à o<br>formal/d'hotmail.com. Voici comment<br>formal/d'hotmail.com. Voici comment<br>Voyez où vous pouvez acheter un appareil | Compte Votre info Services et abonnements                                                                                                    | Paiement et facturation ~                                  | Appareils ~                | Famille                               | Sécurité et confidentialité                                                                                                    |
|----------------------------------------------------------------------------------------------------|----------------------------------------------------------------------------------------------------|------------------------------------------------------------|----------------------------|---------------------------------------|----------------------------------------------------------------------------------------------------|
|                                                                                                    | AE       Lyne Turgeon       Modifier le nom         A       formalvæjtermail       Modifier le nom de passe         A       formalvæjtermail       Modifier le mot de passe         A       formalvæjtermail       Modifier le mot de passe         A       formalvæjtermail       Modifier le mot de passe         Modifier une option de paisement       Vous recherchez vo       Afficher la bolte de réception | Achats récei<br><sup>Aucun</sup> achat ne ser<br>Appareils | nts<br>nble avoir été effe | Ajoutez un<br>formaly@/<br>Voyez où v | compte. C'est le temps de magas<br>téléphone en vous connectant à «<br><b>hotmail.com.</b> Voici comment<br>ous pouvez acheter un appareil |

3

Modifier le mot de passe en suivant les instructions